# ドメイン/Webサービス

# 移行設定の手引き

他社サービスからの移行用(認証不可)

2025年4月版

https://dw.alpha-prm.jp/

本冊子は他社サービスから「たよれーる Microsoft 365 Exchange Online」と 「ドメイン/Webサービス」へ移行されるお客様用の設定資料です。 手順にそった操作・お手続きが行われない場合、正常に移行が完了できない可能性が ございます。必ず本冊子をご参照いただけますようお願いいたします。

# 目次

| ■はじめに                                      |       |
|--------------------------------------------|-------|
| 移行の流れ ・・・・・・・・・・・・・・・・・・・・・・・・・・・・・・・・・・・・ | <br>3 |
| 作業手順 · · · · · · · · · · · · · · · · · · · | <br>4 |

### ■移行元サービスのDNSレコード登録

| DNSレコード登録 | <br>6 |
|-----------|-------|
| 作業完了のご連絡  | <br>8 |

#### ■移行前の作業

| 共通設定                                                   |
|--------------------------------------------------------|
| ステップ1:【たよれーる Microsoft 365】ドメイン追加・認証レコード発行 ・・・・ 11     |
| ステップ2:【ドメインサービス】認証レコード登録 ・・・・・・・・・・・・・・・・ 13           |
| ステップ3:【たよれーる Microsoft 365】ドメイン認証・レコード発行 ・・・・・・ 15     |
| ステップ4:【ドメインサービス】認証レコード削除・レコード登録 ・・・・・・・・ 17            |
| メール環境の設定 ・・・・・・・・・・・・・・・・・・・・・・・・・・・・・・・・・・・・          |
| ホームページ環境の設定 ・・・・・ 20                                   |
| ステップ1:Webサーバ情報の確認 ・・・・・・・・・・・・・・・・・・・・・・・・・・・・・・・・・・・・ |
| ステップ2:ホームページデータの用意 ・・・・・・・・・・・・・・・・・・・・・・・・・・・・ 21     |
| ステップ3:FTPソフトの設定 ・・・・・・・・・・・・・・・・・・・・・・・・・・・・・・・・・・・・   |
| ステップ4:ホームページデータのアップロード ・・・・・・・・・・・・・・・・・・・・・ 23        |
| ステップ5:ホームページの動作確認 ・・・・・・・・・・・・・・・・・・・・・・・・・・・・・・・ 23   |

#### ■移行作業

| ステップ1: | 【たよれーる Microsoft 365】レコード確認 ・・・・・・・・・・・・・・・ | 26 |
|--------|---------------------------------------------|----|
| ステップ2: | 【ドメインサービス】レコード登録・レコード削除 ・・・・・・・・・・          | 28 |

# 🕜 操作方法がわからない場合は

たよれーるコンタクトセンタードメイン/Webサービス担当までお問い合わせください。

- ・本書は2025年4月時点での情報を元に作成しています。
- 本書の内容の一部または全部を無断転載することは禁止されています。
- 本書の内容の複製または改変などを当社の許可なく行うことは禁止されています。
- ・ 本書の内容に関しては、将来予告なく変更することがあります。
- 本書で取り上げたソフトウェアの変更、ホームページの構成・デザイン・内容の変更、それに伴って発生する損失、逸失利益に関し、当社はいかなる責任も負いかねます。
- 本書に記載されている社名および商品名は、各社の商標または登録商標です。

# はじめに

この章では、移行の流れや作業手順などについてご案内します。 移行作業を行われる前に必ずご確認ください。

| 移行の流れ ・・・・・・・・・・・・・・・・・・・・・・・・・・・・・・・・・・・・ | 3 |
|--------------------------------------------|---|
| 作業手順 · · · · · · · · · · · · · · · · · · · | 4 |

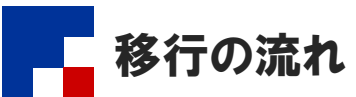

移行元サービスから、「たよれーる Microsoft 365 Exchange Online」とドメインサービスに移行されるまでの流れをご案内します。

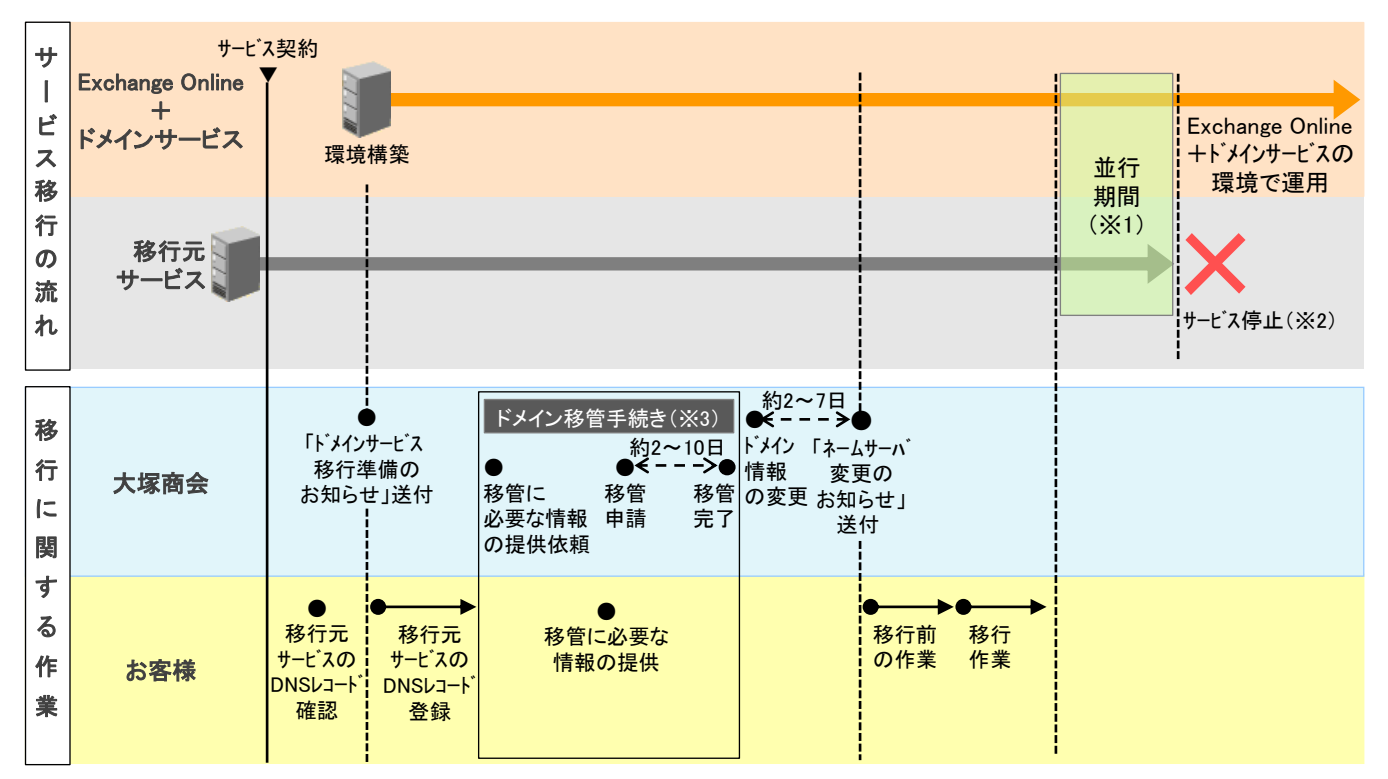

※1:移行元サービスとExchange Onlineのどちらかの環境にメールが届いたり、どちらかの環境のホームページにアクセスがある状態になります。 ※2:サービス停止日は移行元サービスのお問い合わせ窓口にご確認ください。

※3:他社サービスから移行される場合、ドメインの管理を大塚商会管理下へ移管する手続きが発生します。

#### ■注意事項

・移行元サービスのサービス停止日の概ね1~2週間ほど前までに「移行作業」(P.25)を完了させてください。

- 移行を完了できない場合、お客様ホームページの閲覧やメール送受信がご利用いただけなくなる可能性があります。
   日数に余裕をもって移行作業をお願いします。
- お客様が移行作業完了のご連絡を行われた後、ドメインの管理を大塚商会管理下へ移管する手続きを行うため、必要な情報 や手順についてご連絡します。

#### 💔 ドメイン移管手続きに関する弊社からのご連絡方法

サービスのお申し込み方法によって異なります。

インターネットでお申し込みの場合 → webdirect@otsuka-shokai.co.jp よりメールにてご連絡いたします。 弊社営業経由でお申し込みの場合 → 弊社営業よりご連絡いたします。

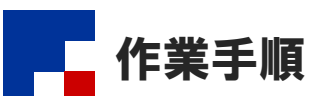

移行元サービスから「たよれーる Microsoft 365 Exchange Online」とドメインサービスへ移行される場合、以下の作業が必要になります。

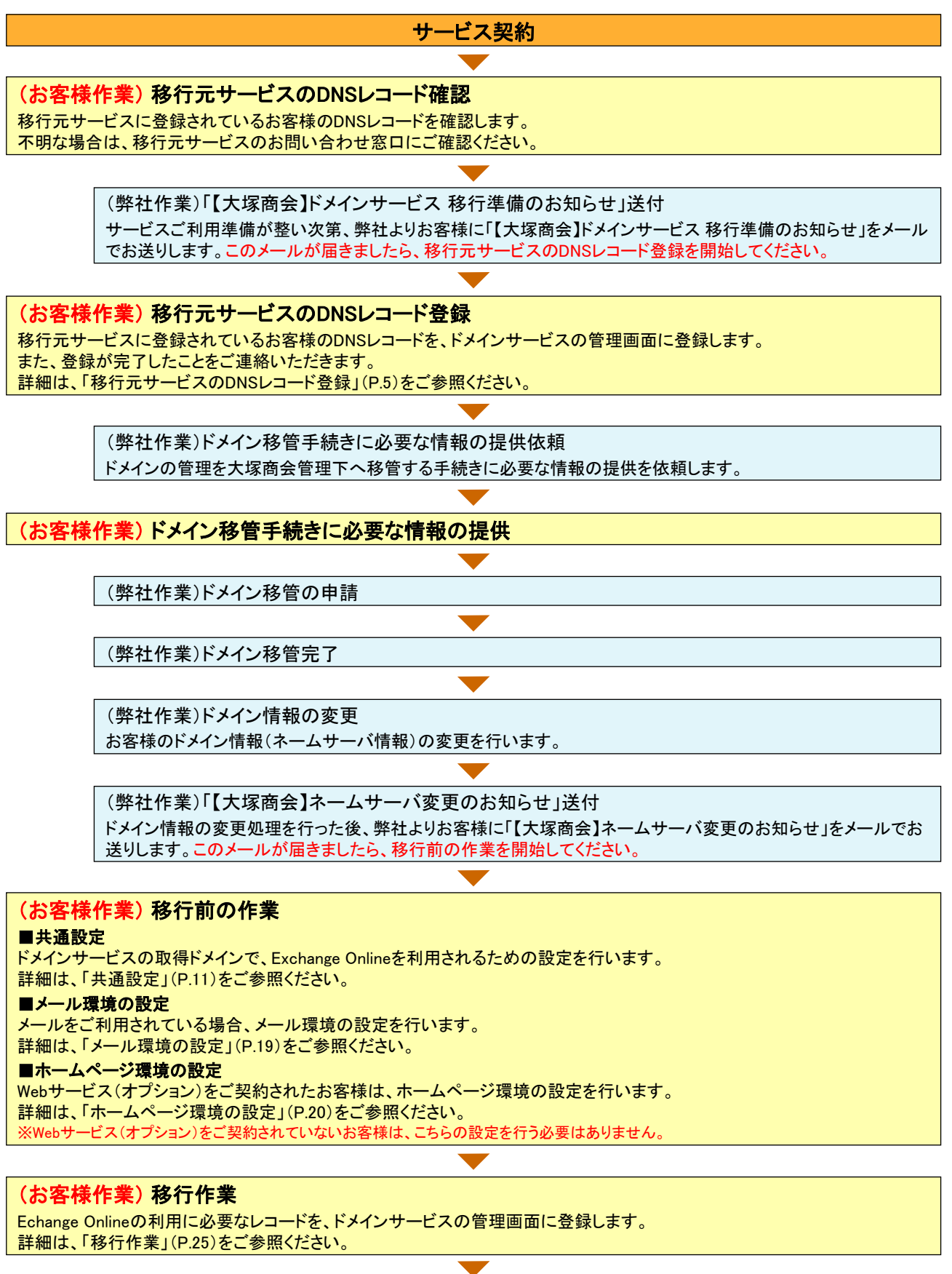

<u>移行作業完了!</u> 4

# 移行元サービスのDNSレコード登録

この章では、移行元サービスに登録されているお客様のDNSレコードを、 ドメインサービスの管理画面に登録する作業についてご案内します。

| DNSレコード登録 ・・・・・                         | 6 |
|-----------------------------------------|---|
| 作業完了のご連絡 ・・・・・・・・・・・・・・・・・・・・・・・・・・・・・・ | 8 |

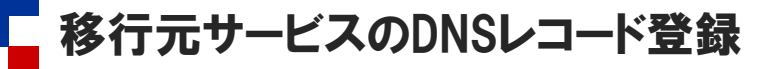

### ■DNSレコード登録

移行元サービスに登録されているお客様のDNSレコードを、ドメインサービスの管理画面に登録します。 登録漏れがあると、メールが届かなくなったり、ホームページにアクセスができなくなるなどの影響が発生します。

#### 🥠 作業を行う前にご確認ください

移行元サービスに登録されているお客様のDNSレコードを事前にご確認ください。 不明な場合は、移行元サービスのお問い合わせ窓口にご確認ください。

| <ul> <li>              ★ 床 廠 会<br/>「 ドメイン/Webサービス 会員サイト      </li> </ul>                                                                                                    | (B 1077)                                                               | サービス関連情報 ・ お問い合わせ<br>サイト内検索 Q                                                                                | 1 ブラウザを起動します。                                                                                                    |
|----------------------------------------------------------------------------------------------------|------------------------------------------------------------------------|----------------------------------------------------------------------------------------------------|----------------------------------------------------------------------------------------------------|
| HOME ご利用の手引き -                                                                                                    | よくあるご質問                                                                | メンテナンス・障害情報                                                                                                  | ドメイン/Webサービス会員サイトのトップページにア<br>クセストー「ログイン」たクリックトます                                                                     |
| サービス関連情報<br>▶ -照を見る                                                                                                    | 重要なお知らせ                                                                |                                                                                                    | クセスし、「ログイン」をクリックします。                                                                                                  |
| 2022年 6月 16日 > 動作環境 変更のお知らせ<br>2022年 5月 19日 > ドメイン/Webサービス 機能強化のお知らせ                                                                                                    | <ul> <li>【注意喚起】各社ブ<br/>ドメイン/Webサーb</li> </ul>                          | ラウザのTLS1.0/1.1無効化に伴う<br>こスの対応状況                                                                              | https://dw.alpha-prm.jp/                                                                                              |
| ●大塚商会<br>■ ドメイン/Webサービス 会員サイト<br>HOME ご利用の手引き・<br>HOME > FXイン/Webサービス ログイン<br>ドメイン/Webサービス ログイン<br>「Fメイン/Webサービス」をご利用中のお客様は                                                                                                    | Bグイン     よくあるご質問     ふ     こちらからログインしてく                                | <ul> <li>・ サービス副進備 ・ お思い合わせ、<br/>サイト内協士 Q</li> <li>メンテナンス・障害情報</li> <li>メンテナンス・障害情報</li> <li>ださい。</li> </ul> | 2 必要事項を入力し、「ログイン」ボタンをクリックします。         メールアドレス (ログインID)を (ID)         パスワード         管理者パスワードを入力します。                    |
| メールアドレス(ID)<br>ノ(スワード<br>ID廃存                                                                                                    | <b>ログイン</b>                                                            |                                                                                                    | <ul> <li>ドメイン/Webサービス マニュアル「契約内容を確認する」</li> <li>https://dw.alpha-prm.jp/support/help/mail_p_kanri_015.html</li> </ul> |
| このイレスータ 単著画<br>日のイレスータ 単著画<br>田田の子レスータ 単著画<br>田田の子レスータ 単語<br>田田の子レスータ 単語<br>田田の子レスータ 単語<br>田田の子レスータ 単語<br>田田の子レスータ 単語<br>田田の子レスータ 単語<br>田田の子レスータ 単語<br>田田の子レス日 和田の子<br>田田の子レス日 和田の子<br>田田の子レス日 和田の子<br>田田の子レス日 和田の子<br>田田の子レス日 和田の子<br>田田の子レス日 和田の子<br>田田の子レス日 和田の子<br>田田の子レス日 和田の子<br>田田の子レス日 和田の子<br>田田の子レス日 和田の子<br>田の子レス日 和田の子<br>田田の子レス日 和田の子<br>田の子<br>田の子<br>田の子<br>田の子<br>田の子<br>田の子<br>田の子<br>田の子<br>田の子<br>田の子<br>田の子<br>田の子<br>田の子<br>田の子<br>田の子<br>田の子<br>田の子<br>田の子<br>田の子<br>田の子<br>田の子<br>田の子<br>田の<br>田の                                                                                                    | 8/311143<br>■ Web∰ (2<br>■ Web724171)(5<br>■ Refs.26.05<br>Побраниена. |                                                                                                    | 3「管理者機能」をクリックします。                                                                                                    |
| H ( 2) + XVIII 2<br>E = 20 Web<br>( E = XXXII 2) = ( = XXXII 2)<br>= ##4522<br>= ##4522<br>= ##452<br>= ##452<br>= # | ニューを意見してなかい                                                            | 018.C 1- 0723 0723<br>898 62                                                                                 | <b>4</b> 「基本設定」タブが選択されていることを確認し、<br>「DNS管理」→「DNSレコード設定」の順にクリックし<br>ます。                                                |

設定確認 設定情報を確認します。

設定情報

設定前情報

設定内容を確認後、必ず"設定"ボタンをクリックしてください。

\$ORIGIN aveb-dw.jp.

; 5 hours

MX TXT

A

\$ORIGIN . \$TTL 18000 aveb-dv.jp

\$ORIGIN

| DNGレコード記              | 定                                    |                |                          |                      |
|-----------------------|--------------------------------------|----------------|--------------------------|----------------------|
| DNSレコードを読<br>※誤って設定した | <mark>設定します。</mark><br>場合、お客様へメールが届け | かなくなったり、お客様のホー | ムページが開覧できなくなるなどのリスクを伴いまう | す。設定する場合は、十分ご注意ください。 |
| 編集ファ                  | イル出力                                 |                |                          |                      |
| ホスト名                  | タイプ                                  | プリファレンス        | IPアドレス/ホスト(FQDN)         |                      |
|                       |                                      | € 1 2 3        | 4567891011 🗲             | 登録数0件                |

| DNSレコード設定                                                                                                    |                           |           |          |                    |
|----------------------------------------------------------------------------------------------------|---------------------------|-----------|----------|--------------------|
| MNSしコードを確認します。<br>思しコーを確認する単位は、資料をエンク市ックスにチェックを入れてた良い。<br>※あた「readows を入力する場合は、あたその名前に「「ビジオトを入力してたたい。<br>RONS しコーを変に調査を目標で書料に、 <u>たち</u> を |                           |           |          |                    |
| 入力                                                                                                    | 後、"次へ"ボタンをクリックしてください。設定確認 | 認画面が表示されま | ₫.       | (次へ)               |
| ÄURK                                                                                                    | ホスト名                      | タイプ       | プリファレンス  | IPアドレス/ホスト(FQDN)/値 |
|                                                                                                    |                           | A 🗸       | ~        |                    |
|                                                                                                    |                           | MX ¥      | 10 🗸     |                    |
|                                                                                                    |                           | TXT 🗸     | V        |                    |
|                                                                                                    | www                       | A 🗸       | <b>_</b> |                    |
|                                                                                                    |                           | ~         | ~        |                    |
|                                                                                                    |                           | ~         | <b>~</b> |                    |
|                                                                                                    |                           | ~         | ~        |                    |
|                                                                                                    |                           | ~         | <b>_</b> |                    |
|                                                                                                    |                           | ~         | ~        |                    |
|                                                                                                    |                           | ~         | ~        |                    |

※画面は設定例です。お客様によって入力される内容は異なります。

設定

Geobacater

-----

5 「編集」ボタンをクリックします。

6 移行元サービスに登録されているDNSレコードを全て 入力し、「次へ」ボタンをクリックします。

| 削除        | 選択しません。             |
|-----------|---------------------|
| ホスト名      | ホスト名を入力します。         |
| タイプ       | タイプを選択します。          |
| プリファレンス   | プリファレンスを選択します。      |
| IPアドレス/ホス | IPアドレス/ホスト(FQDN)を入力 |
| F (FUUN)  | します。                |

MX レコードを登録する際は、プリファレンスを 「0」「50」以外の値で設定してください。

移行元サービスのプリファレンスが選択できない場合 プリファレンスは、優先順位を決定するためにあり、値が 小さいほど優先順位が高く扱われます。 移行元サービスのプリファレンス値が 10~40 に該当し ない場合は、優先順位が高い(プリファレンス値が小さ い)順に 10~40 を設定してください。

# 7 表示された内容を確認し、「設定」ボタンをクリックします。

| 設定情報  | 新しく設定する内容が表示されます。 |
|-------|-------------------|
| 設定前情報 | 現在の設定内容が表示されます。   |

| ・ "戻る"ボタンをクリックした場合、編集画面に戻ります。 |    |
|-------------------------------|----|
|                               | 戻る |
|                               |    |
|                               |    |
|                               |    |

| 設定が完了しました。 | ОК |
|------------|----|
|------------|----|

|                                |                  |                                  |              |                                      | 1- 8AU7 0779F         |
|--------------------------------|------------------|----------------------------------|--------------|--------------------------------------|-----------------------|
| 株式会社 大塚商会                      |                  |                                  |              |                                      | 管理者確認                 |
| 基本設定 Web オプション                 |                  |                                  |              |                                      |                       |
| ■すべて聞く ■すべて閉じる                 | DNSL/⊐           | 一下設定                             |              |                                      |                       |
| □ 重要なお知らせ                      | DNSLコー<br>※語って読え | - <b>ドを設定します。</b><br>8した場合、お客様へメ | ールが屠かなくなったり、 | お寄任のホームページが開覧できなくなるなどのリスクを伴います。設定する4 | <b>春谷は、十分ご注意くだれい。</b> |
| 管理者設定                          | 編集               | ファイル出力                           |              |                                      |                       |
| 0 直動設定                         | ホスト名             | タイプ                              | プリファレンス      | IPアFレス/ホスト(FQDN)/値                   |                       |
| □ DNS管理                        | はい               | A                                |              |                                      |                       |
| <ul> <li>DNSL/コード設定</li> </ul> | (BL)             | MDK.                             | 10           |                                      |                       |
| <ul> <li>SRVL/コード設定</li> </ul> | (なし)             | DAT                              |              |                                      |                       |
| <ul> <li>TTL設定</li> </ul>      | 10000            | A                                |              |                                      |                       |
| □ Web管理                        |                  |                                  | F            | 1 2 3 4 5 6 7 8 9 10 11 🗲            | 登録数4件                 |
| ◎ パスワード管理                      |                  |                                  |              |                                      |                       |

- **8**「OK」ボタンをクリックします。
- 9 画面右上の「ログアウト」をクリックし、ドメ インサービスからログアウトします。

#### ■作業完了のご連絡

「DNSレコード登録」(P.6)が完了したことを弊社にご連絡いただく作業です。 この連絡を受けて、弊社でお客様のドメイン情報(ネームサーバ情報)の変更を行います。

#### 🚺 作業を行う前にご確認ください

「作業完了のご連絡」を行っていただいた後、お客様ドメインの管理を弊社に変更します。ドメインの管理を弊社に変更しても、 お客様がご利用されている環境は移行元サービスのままですが、移行元サービスに登録されているDNSレコードをドメイン サービスに登録していないと移行元サービスがご利用できなくなります。「DNSレコード登録」(P.6)が完了してから作業を行っ てください。

**1** ブラウザを起動し、以下URLにアクセスします。

https://mypage.otsuka-shokai.co.jp/keiyaku

**2** 必要事項を入力し、「ログイン」をクリックします。

| ログインID | 「お客様番号(旧契約マイページの<br>ID)」を入力       |
|--------|-----------------------------------|
| パスワード  | 「お客様マイページ(旧契約マイペー<br>ジ)のパスワード」を入力 |

- **3**「移行作業完了連絡(サービス開始申し込み)」をクリックします。
  - ※「移行作業完了連絡(サービス開始申し込み)」ボタンが 表示されない場合は、画面上部「契約・請求書」のメニュー をクリックしてください。

# **4** 該当サービスの「移行作業を完了する」をク リックします。

ID頃にはお客様番号とログインIDのみが入力できます。 「お客様番号」または「ログインID」がのから始まる10桁の場合は、0を除く下6桁を入力してください。 (例:「0000123455」の場合は、始まりの「0000」を除き、「123456」と入力してください)

ホーム > お客様マイページ > ログイン > お客様番号 (旧契約マイページのID) でログイン お客様番号 (旧契約マイページのID) でログイン

╱大塚商会

ID、パスワードを入力してください。

お客様マイペー

【お客様へのお願い】 「大塚ID」への切り替えをお願いしています。ログイン後に切り替えの案内が表示されますのでご確認くださ

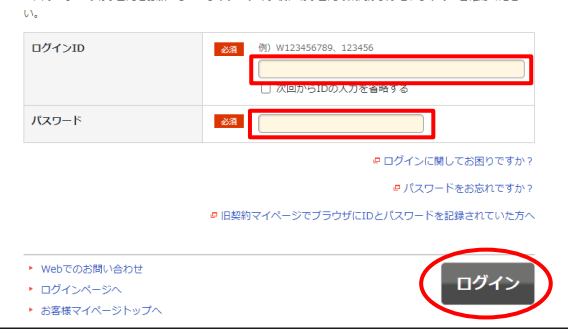

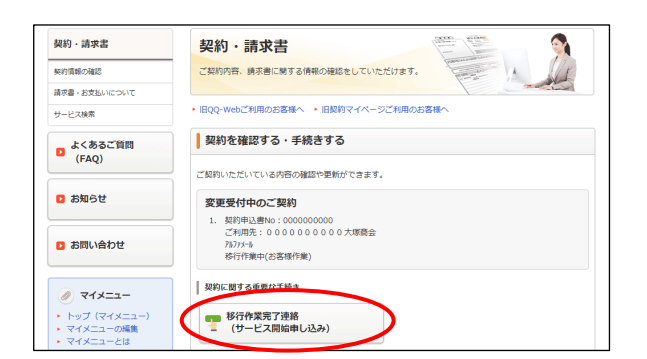

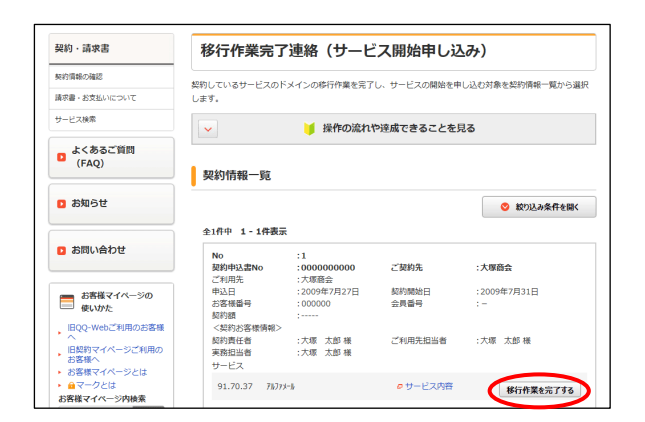

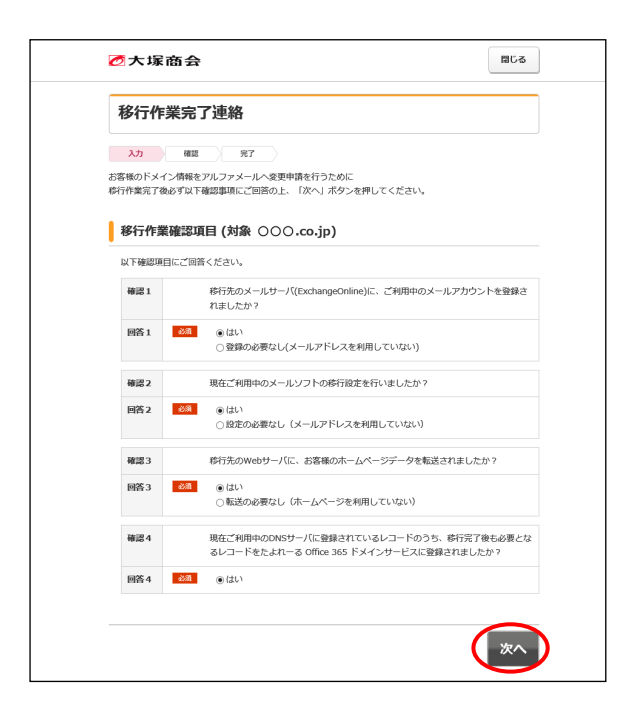

| 入力             | · · · · · · · · · · · · · · · · · · ·                                                         |
|----------------|-----------------------------------------------------------------------------------------------|
| マ内容をご          | 確認ください。                                                                                       |
| FICINIZEU      | が無く、サービスを開始されたいお客様は1申し込む1ホタンを押してくたさい。                                                         |
| 移行作            | 業確認項目 (対象 ○○○.co.jp)                                                                          |
|                |                                                                                               |
| 確認1            | 移行先のメールサーバ(ExchangeOnline)に、ご利用中のメールアカウントを登録されました<br>か?                                       |
| 回答1            | (40)                                                                                          |
| 確認2            | 現在ご利用中のメールソフトの移行設定を行いましたか?                                                                    |
| 回答2            | (30)                                                                                          |
| 確認3            | 移行先のWebサーバに、お客様のホームページデータを転送されましたか?                                                           |
| 回答3            | (30)                                                                                          |
| 確認4            | 現在ご利用中のDNSサーバに登録されているレコードのうち、移行完了後も必要となるレコ<br>ドをたよれーる Office 365 ドメインサービスに登録されましたか?           |
| 回答4            | (井い                                                                                           |
| 受付完了:          | メールは                                                                                          |
| ご契約責(<br>実務相当( | 壬者様の連絡先E-mailアドレスnot.send@otsuka-shokai.co.jp<br>単様の連絡先E-mailアドレスnot.send@otsuka-shokai.co.jp |
| に送信され          | 1.ます。                                                                                         |
| ※大塚ID          | 管理者にも送付されます。                                                                                  |
|                |                                                                                               |

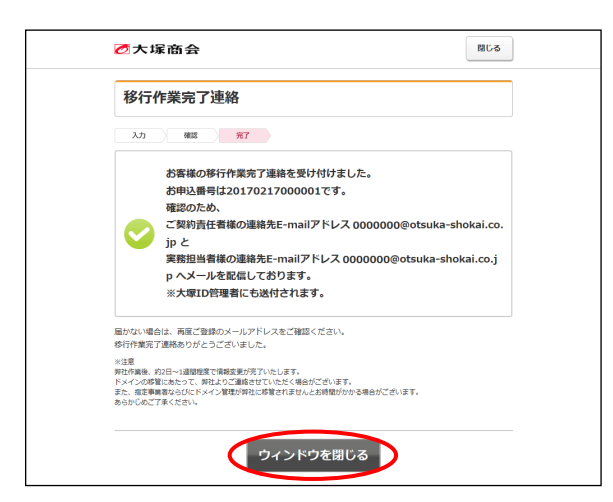

# 5 表示された確認項目に回答し、「次へ」をク リックします。

※「確認1」「確認2」「確認3」は、「移行前の作業」(P.10)にて設定 を行いますので、「はい」を選択してください。 「確認4」が未完了の場合は、「移行元サービスのDNSレコード 登録」(P.6)を行ってください。

6 確認画面が表示されます。問題がなければ、 「申し込む」をクリックします。

7 完了画面が表示されます。「ウインドウを閉じる」をクリックします。

確認のため、以下アドレスにお申し込み内容 をメールで送信しております。

・ご契約責任者様の連絡先E-mailアドレス ・実務担当者様の連絡先E-mailアドレス

以上で、移行作業完了のご連絡は終了です。

弊社でお客様のドメイン情報(ネームサーバ情報)の 変更を行った後、約2日~1週間程度で情報変更が 完了いたします。なお、指定事業者ならびにドメイン 管理が弊社に移管されませんとお時間がかかる場 合がございます。

# 移行前の作業

この章では、移行元サービスから「たよれーる Microsoft 365 Exchange Online」と ドメインサービスに移行される前に行っていただく作業についてご案内します。

| 共通設定 ・・・・・・・・・・・・ 11                                |
|-----------------------------------------------------|
| ステップ1:【たよれーる Microsoft 365】ドメイン追加・認証レコード発行 11       |
| ステップ2:【ドメインサービス】認証レコード登録 ・・・・・・・・・・・ 13             |
| ステップ3:【たよれーる Microsoft 365】ドメイン認証・レコード発行 ・・・・15     |
| ステップ4:【ドメインサービス】認証レコード削除・レコード登録 ・・・・・・ 17           |
| メール環境の設定 ・・・・・・・・・・・・・・・・・・・・・・・・・・・・・・・・・ 19       |
| ホームページ環境の設定 ・・・・・・ 20                               |
| ステップ1:Webサ―バ情報の確認 ・・・・・・・・・・・・・・・・・・・・・・・・・・・・・・ 20 |
| ステップ2:ホームページデータの用意 ・・・・・・・・・・・・・・・・・・・・・・ 21        |
| ステップ3:FTPソフトの設定 ・・・・・・・・・・・・・・・・・・・・・・・・・・・・・・22    |
| ステップ4:ホームページデータのアップロード ・・・・・・・・・・・・ 23              |
| ステップ5:ホームページの動作確認 ・・・・・・・・・・・・・・・・・・・・・・・23         |

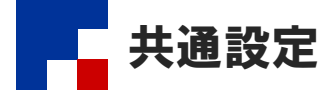

ドメインサービスの契約ドメインで、「たよれーる Microsoft 365 Exchange Online」を利用されるための設定を行います。

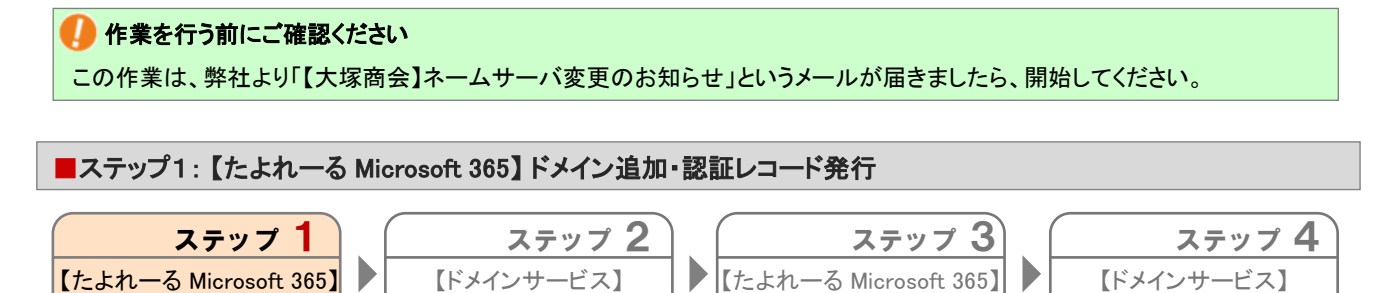

たよれ一る Microsoft 365画面でExchange Onlineで利用されるドメインを追加し、ドメイン認証用レコードを発行します。 ※たよれ一る Microsoft 365の画面例は2023年8月時点のものです。実際の画面と異なる場合があります。

【ドメインサービス】

認証レコード登録

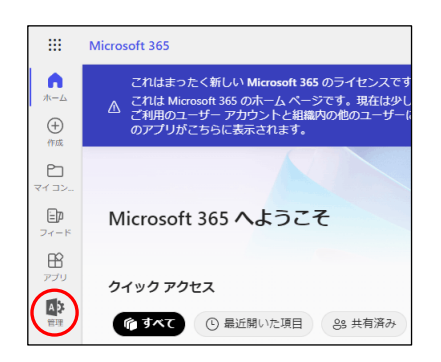

トメイン追加・認証レコート・発行

# ■ たよれ一る Microsoft 365にサインインします。 「管理」をクリックします。

【たよれ一る Microsoft 365】

トメイン認証・レコート発行

🌽 サインイン時の情報がご不明な場合は、以下をご覧くだ さい。

【ドメインサービス】

認証レコード削除・レコード登録

※ご利用開始までの流れ(スタートアップガイド).PDF https://mypage.otsuka-shokai.co.jp/download/detail?linkBefore ScreenId=OMP80F0101S03P&hidDownloadNo=DL00003294

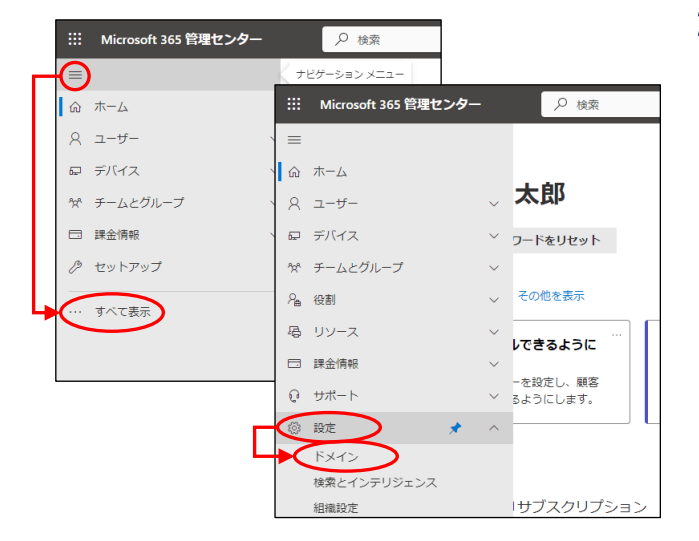

| <ul> <li>ドメイン</li> <li>+ ドメインの違い 〇 更新</li> <li>マ フィルター 〇 快病</li> </ul> |   |
|------------------------------------------------------------------------|---|
| (十 ドメインの進む) ニ ドメインの組入 () 更新 🍸 フィルター 🔎 検索                               |   |
|                                                                        | - |
| ドメイン名↑                                                                 |   |
| □ (既定) 🔮 正常                                                            |   |

2 = をクリックし、「すべて表示」をクリックします。 「設定」→「ドメイン」をクリックします。

3 「ドメインの追加」をクリックします。

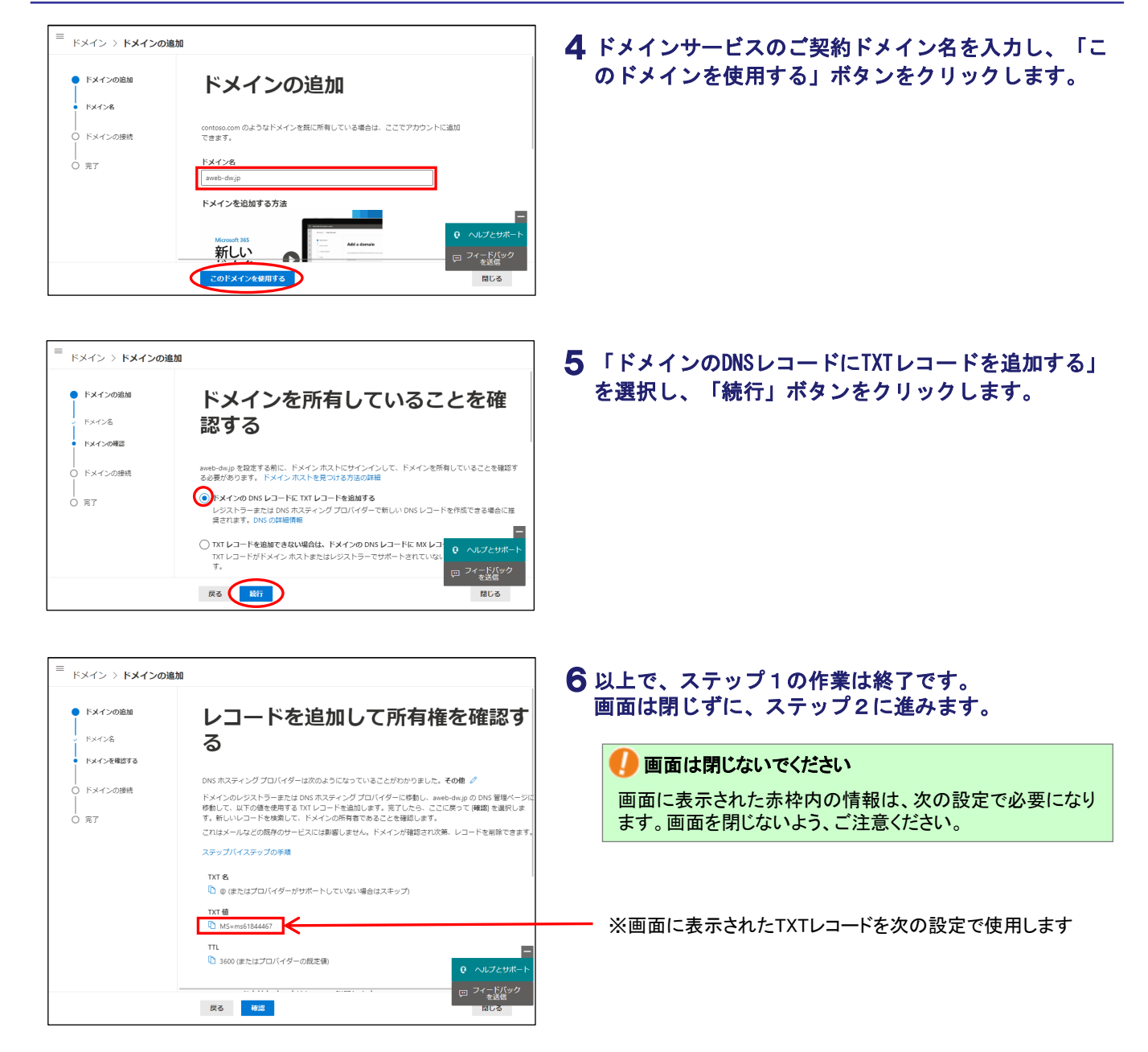

| ■ステップ2:【ドメインサービス】 認証レコード登録                                                                                                    |                                                                                  |
|----------------------------------------------------------------------------------------------------|----------------------------------------------------------------------------------|
|                                                                                                    |                                                                                  |
| ステップ1       ステップ2         【たよれーる Microsoft 365]       「ドメインサービス】         ドメイン追加・認証レコート、発行       認証レコート、登録         ステップ1で発行した認証レコードを、ドメインサービスのDN                                                                                                    | ステップ 3<br>【たよれーる Microsoft 365]<br>ドメイン認証・レコート、発行<br>S管理画面に登録します。                |
|                                                                                                    | 1 ステップ1の手順6の画面(P.12)を表示したままの状態で、ブラウザの新しいウインドウを開きます。                              |
| C大塚商会         ドメイン/Webサービス会員サイト         ・ 5×イン/Webサービス会員サイト         ・ 10 ログイン         ・ 7・ビス職業編集         ・ 10 ログイン         ・ 7・ドメイン/Webサービス会員サイト         ・ 11 日本         ・ 11 日本         ・         ・         ・                                                                                                    | 2 ドメイン/Webサービス会員サイトのトップページにア<br>クセスし、「ログイン」をクリックします。<br>https://dw.alpha-prm.jp/ |
| ②大塚商会<br>『ドメイン/Webサービス会員サイト<br>→ サービス環想解解・お期いらわせ<br>サイト内検索<br>、 の<br>、 サービス環想解解・お期いらわせ<br>サイト内検索<br>、 の<br>、 、 、 、 、 、 、 、 、 、 、 、 、 、 、 、                                                                                                     | <b>3</b> 必要事項を入力し、「ログイン」ボタンをクリックします。                                             |
| HOME         CHINGUISIC         COSCARD         X///// NETINK           HOME         > FX42/Webサービス ログイン         ドメイン/Webサービス ログイン                                                                                                    | メールアドレス<br>(ID)管理者メールアドレス(ログインID)を<br>入力します。パスワード管理者パスワードを入力します。                 |
| 「ドメイン/Webサービス」をご利用中のお客様は、こちらからログインしてください。<br>メールアドレス (ID)<br>パスワード<br>ID保存<br>ログイン<br>1                                                                                                    | <ul> <li>         ・・・・・・・・・・・・・・・・・・・・・・・・・・・・・</li></ul>                        |
| COT用ズニュー<br>D7-(23-7 VRE<br>第回27-(28 11/3/11/4)<br>「安定を<br>日日のの11/10<br>日での11/10<br>日での11/10<br>日<br>日での11/10<br>日<br>日<br>日<br>日<br>日<br>日<br>日<br>日<br>日<br>日<br>日<br>日<br>日<br>日<br>日<br>日<br>日<br>日<br>日 | 4 「管理者機能」をクリックします。                                                               |
| HAXAH ASRAC         (198.0.1.1 @ 19.0.2 )         (197.0.1 )           HAXAH ASRAC         197.0.2 )         197.0.2 )         197.0.2 )           B SPACES (@ APACERIUS )          197.0.2 )         197.0.2 )           B SPACES (@ APACERIUS )          >CaE 300,700000.4 )           B SPACES (@ APACERIUS )          >CaE 300,700000.4 )           B SPACES (@ APACERIUS )          >CaE 300,700000.4 )           B SPACES (@ APACERIUS )          >CaE 300,700000.4 )           B SPACES (@ APACERIUS )          >CaE 300,700000.4 )           B SPACES (@ APACERIUS )          >CaE 300,700000.4 )           B SPACES (@ APACERIUS )          >CaE 300,700000.4 )           B SPACES (@ APACERIUS )          >CaE 300,700000.4 )           B SPACES (@ APACERIUS )          >CaE 300,700000.4 )           B SPACES (@ APACERIUS )          >CaE 300,700000.4 )           B SPACES (@ APACERIUS )           >CaE 300,700000.4 )                                                                                                    | 5 「基本設定」タブが選択されていることを確認し、<br>「DNS管理」→「DNSレコード設定」の順にクリックし<br>ます。                  |

| A   |                |                                      |                                                             |
|-----|----------------|--------------------------------------|-------------------------------------------------------------|
|     |                |                                      |                                                             |
| MX  | 10             | and de prite serge de las actual con |                                                             |
| DXT |                | ingri schalt granterte unter un di   |                                                             |
| A   |                |                                      |                                                             |
|     | € 1            | 234567891011 🗲                       | 登録数4件                                                       |
|     |                |                                      |                                                             |
|     |                |                                      |                                                             |
|     |                |                                      |                                                             |
|     | MX<br>TXT<br>A | MX         10           TXT          | MX         10           TXT         A           ▲         ▲ |

| DNS                   | DNSレコード設定<br>DNSレコードを編集します。                                                                                               |      |     |        |         |                                |
|-----------------------|----------------------------------------------------------------------------------------------------|------|-----|--------|---------|--------------------------------|
| ※ レコ<br>※ ホス<br>※ DNS | ※レニトで毎期後する場合に、朝鮮メキングホウンストナキンシを入るくたさい。<br>※カンド(FODのを入力する場合は、カンキる発表)に、、、(ビリオト)を入力してくたさい。<br>※DMSレニート設定に関する制限事項は、 <u>こちら</u> |      |     |        |         |                                |
| 入力                    | 後、"次へ"ボタンをクリックしてください。                                                                                                    | 設定確認 | 画面が | 表示されまう | ġ.      | (次へ)                           |
| ĀURk                  | ホスト名                                                                                                    |      | タイプ |        | ブリファレンス | IPアドレス/ホスト(FQDN)/値             |
|                       |                                                                                                    |      | A   | ~      |         |                                |
|                       |                                                                                                    |      | MX  | ~      | 10 🗸    | and a grant of a second second |
|                       |                                                                                                    |      | TXT | ~      |         | man which any mention with     |
|                       | www                                                                                                    |      | A   | ~      |         |                                |
|                       |                                                                                                    |      | TXT | ~      | ~       | "MS=ms61844467"                |
|                       |                                                                                                    |      |     | ~      |         |                                |
|                       |                                                                                                    |      |     | ~      |         |                                |
|                       |                                                                                                    |      |     | •      | ~       |                                |
|                       |                                                                                                    |      |     | •      | ~       |                                |
|                       |                                                                                                    |      |     | ~      | ~       |                                |

| 設定確認    |                                                                              |                            |                 |                                        |
|---------|------------------------------------------------------------------------------|----------------------------|-----------------|----------------------------------------|
| 設定情報を確  | 忍します。                                                                        |                            |                 |                                        |
| 設定内容を確認 | 昂後、必ず"設定"ボタンをクリックしてください。                                                     |                            |                 | 設定                                     |
| 設定消費等目  | SQRIGIN .<br>STL 18000 ; 5 hours<br>aweb-dw.jp<br>SQRIGIN aweb-dw.jp.<br>www | А<br>Нх<br>ТХТ<br>ТХТ<br>А | "MS=ms61844467" | 0.0100.00<br>0.0100.00 01 <sup>4</sup> |
| 設定前情報   | GORIGIN .<br>STTL 18000 ; 5 hours<br>aveb-dv.jp<br>SORIGIN aveb-dv.jp.       | A<br>MX<br>TXT<br>A        | GRG2auxxx       | 1522                                   |
| ・"戻る"木  | タンをクリックした場合、編集画面に戻ります。                                                       |                            |                 |                                        |
|         |                                                                              | 展る                         | 5               |                                        |

| 設定が完了しました。 |
|------------|
|            |

# 7 必要事項を入力し、「次へ」ボタンをクリックします。

**6**「編集」ボタンをクリックします。

| 削除                    | 選択しません。                                                                                     |
|-----------------------|---------------------------------------------------------------------------------------------|
| ホスト名                  | 何も入力しません。                                                                                   |
| タイプ                   | 「TXT」を選択します。                                                                                |
| IPアドレス/ホス<br>ト (FQDN) | ステップ1の手順6(P.12)の画面に<br>表示された「TXT値」を入力し、 <u>先頭</u><br><u>と末尾に「″」(ダブルクォーテー</u><br>ション)を入力します。 |

# 8 表示された内容を確認し、「設定」ボタンをクリック します。

| 設定情報  | 新しく設定する内容が表示されます。 |
|-------|-------------------|
| 設定前情報 | 現在の設定内容が表示されます。   |

**9**「OK」ボタンをクリックします。

| AF名 9イブ プリファレンス IPアFレス/本スト(FODH)/値<br>い A  い MK 10 U) D/T 「 MS=me6184467" U) D/T 「 MS=me6184467" U) D/T 「        | タイプ         プリファレンス         IPアFレス/未入上(FOON)/値           A         A         MK         10           DT         *MS=me8184467**         *MS=me8184467**           DT         *MS=me8184467**         *MS=me8184467**           DT         *MS=me8184467**         *MS=me8184467** | _ |
|----------------------------------------------------------------------------------------------------|----------------------------------------------------------------------------------------------------|---|
| U) A<br>MK 10<br>L) DXT 「MS=me81844457"<br>U) TXT 「MS=me81844457"<br>W A<br>€ 1 2 3 4 5 6 7 8 9 10 11 → 登録数5件    | A         A           MK         10           TXT         "MS=ms6184467"           TXT         A                                                                                                    | Γ |
| U) MK 10 MS:me8184467"<br>U) DT MS:me8184467"<br>U) DT MS:me8184467"<br>W A<br>€ 1 2 3 4 5 6 7 8 9 10 11 ● 登録数5件 | MX         10           DTT         "MS=mp6184467"           TXT         "MS=mp6184467"           A         A                                                                                                    |   |
| U) DTT "MS=me8194467"<br>U) DTT A<br>w A<br>€ 1 2 3 4 5 6 7 8 9 10 11 → 登録数5件                                    | DXT         "MS=mp6184467"           DXT         A           A         A                                                                                                    |   |
| U DT<br>w A € 1 2 3 4 5 6 7 8 9 10 11 ● 登録数5件                                                                    |                                                                                                    |   |
| w A € 1 2 3 4 5 6 7 8 9 10 11 Э 登録数5件                                                                            |                                                                                                    |   |
|                                                                                                    | € 1 2 2 4 5 6 7 9 9 10 11  ※級数5件                                                                                                    |   |
|                                                                                                    |                                                                                                    |   |
|                                                                                                    |                                                                                                    | - |
|                                                                                                    |                                                                                                    |   |

# )以上で、ステップ2の作業は終了です。 画面は閉じずに、ステップ3に進みます。

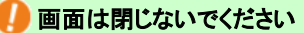

画面は以降の設定で必要になります。画面を閉じないよう、 ご注意ください。

# 🌽 必要に応じてTTL設定を行ってください

ステップ2の手順7(P.14)で登録した認証レコードは、必要に 応じてTTL設定を行ってください。設定方法につきましては、 以下をご参照ください。

※ドメイン/Webサービス マニュアル「TTL値を設定する」 https://dw.alpha-prm.jp/support/help/mail\_p\_kanri\_028\_8.html

## ■ステップ3: 【たよれーる Microsoft 365】 ドメイン認証・レコード発行

戻る 統行

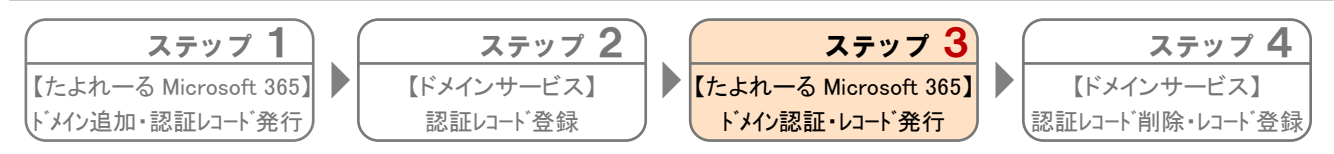

ステップ2で登録した認証用レコードに対してドメイン認証を実施し、レコードを発行します。 ※たよれーる Microsoft 365の画面例は2023年8月時点のものです。実際の画面と異なる場合があります。

| ≡<br>ドメイン > <b>ドメインの</b>                                                   | ié.)0                                                                                                    | <b>1</b> ステップ1の手順6(P.12)で残した画面に戻り、 | 「磆 |
|----------------------------------------------------------------------------|----------------------------------------------------------------------------------------------------|------------------------------------|----|
| <ul> <li>ドメインの追加</li> <li>ドメイン名</li> <li>ドメインを確認する</li> </ul>              | レコードを追加して所有権を確認す<br>る                                                                                                    | -<br>認」ボタンをクリックします。                |    |
| ○ ドメインの接続<br>↓<br>○ 元7                                                     | DNSホスティングプロバイダーは次のようになっていることがわかりました。その他 《<br>ドメインのレジストラーまたは DNS ホスティングプロバイダーに移用し、aweb-dwg の DNS 管理ページに<br>を抱して、ことでのきを使用する TNU ニードを追加します。 デアしたら、ここに戻って 時間 を選択しま<br>す。 新しいレコードを検索して、ドメインの所有者であることを提加します。<br>ステップバイステップの手続<br>IXT 名<br>① @ (またはプロバイダーがサポートしていない場合はスキップ)<br>IXT 名<br>① @ (またはプロバイダーがサポートしていない場合はスキップ)<br>IXT 名<br>③ 1600 (またはプロバイダーの見た例)<br>EX2 (2011)<br>EX2 (2011)<br>EX2 (2011)                                                                                                    |                                    |    |
| ■<br>ドメイン > ドメインの                                                          | 追加                                                                                                    | <b>2</b> 「その他のオプション」をクリックします。      |    |
| <ul> <li>ドメインの進加</li> <li>ドメインの接続</li> <li>IBRイブション</li> <li>第7</li> </ul> | お使いのドメインにはどの方法で<br>接続しますか?<br>ドメインをMicrosoft サービスに時続して、メールとインスタントメッセージングを使用できるように<br>はまて、ドメイン web-dwgip のドメインネーム サービス (DMS) レコードをどのように管接するかにた<br>ひた しま F いた J を いた J を いた J を いた J を いた J を いた J を いた J を いた J を いた J を いた J を いた J を いた J を いた J を いた J を いた J を いた J を いた J を いた J を いた J を いた J を いた J を いた J を いた J を いた J を いた J を いた J と いた J を いた J を い J を い J を N B A A A A A A A A A A A A A A A A A A |                                    |    |

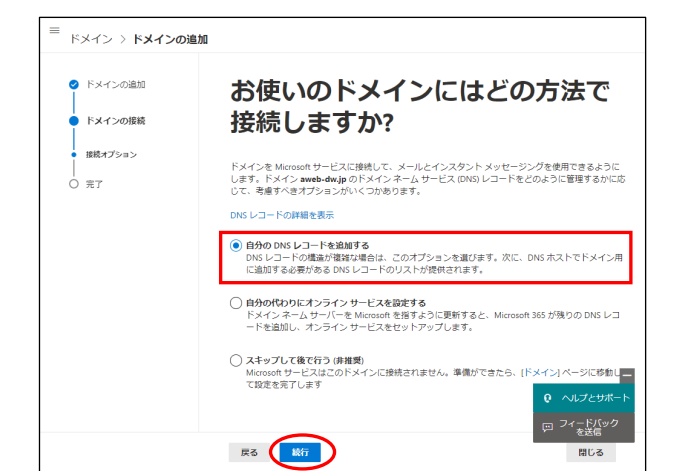

| トメイン > <b>トメインの</b> 増         | 加                                                                                                    |
|-------------------------------|----------------------------------------------------------------------------------------------------|
| ❷ ドメインの追加                     | DNS レコードの追加                                                                                                    |
| ● ドメインの接続                     |                                                                                                    |
|                               | aweb-dw.jp のこれらのレコードを追加するには、DNS ホスティング プロバイダーにアクセスして<br>ください: その他。                                                                                                    |
| <ul> <li>         ・</li></ul> | Microsof 35 空介してメールのルーディングを提続するには、Stathage と Stathage Contine<br>Protection 世間化します。次に、ドメイン 木入トにサインインし、ごちらに表示されているレコードと<br>一般する新しい 005 レコードを追加します。以下の場合コピーしてドメイン ホストの新しいレコード<br>に払わけけるか、参照として使用する 005 レコード構築をダウンロードまたは印刷します。完了した<br>5、105 行り並取ります。 |
|                               | メールをセットアップしない場合は、選択を解除し、そのための DNS レコードを追加せずに続行します。                                                                                                    |
|                               | ↓ CSV ファイルをダウンロード ↓ ゾーン ファイルをダウンロード 品 印刷                                                                                                    |
| $\frown$                      | Exchange & Exchange Online Protection                                                                                                    |
|                               | × MX ↓ = ⊢ ⊧ (1)                                                                                                    |
|                               | MXレコードの手順を表示                                                                                                    |
|                               | レコード ホスト名 参照先のアドレスまたは値 優先度 TTL 状態                                                                                                    |
|                               | awebdw-<br>調時確 ① @ ① jp01tmmilprotection.outlook ① 0 ① 158<br>.com                                                                                                    |
|                               | ✓ CNAME レコード (1)<br>CNAME レコードの手順を表示                                                                                                    |
|                               | レコード ホスト名 参照先のアドレスまたは価 TTL 状態                                                                                                    |
|                               | 開時値 ① autodiscover ① autodiscover.outlook.com  ① 1時<br>間                                                                                                    |
|                               | 〜 TXT レコード (1)<br>TXT レコードの手順を表示                                                                                                    |
|                               | レコード TXT名 TXT値 TTL 状態                                                                                                    |
|                               | v=spf1<br>原時値 ① @ ① includespf.protection.outlook.c① 1時<br>om -all                                                                                                    |
|                               | <b>     守穂オブション</b>                                                                                                    |

3 「自分のDNSレコードを追加する」が選択されている ことを確認し、「続行」ボタンをクリックします。

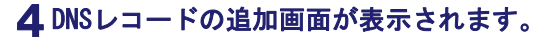

以上で、ステップ3の作業は終了です。 画面は閉じずに、ステップ4に進みます。

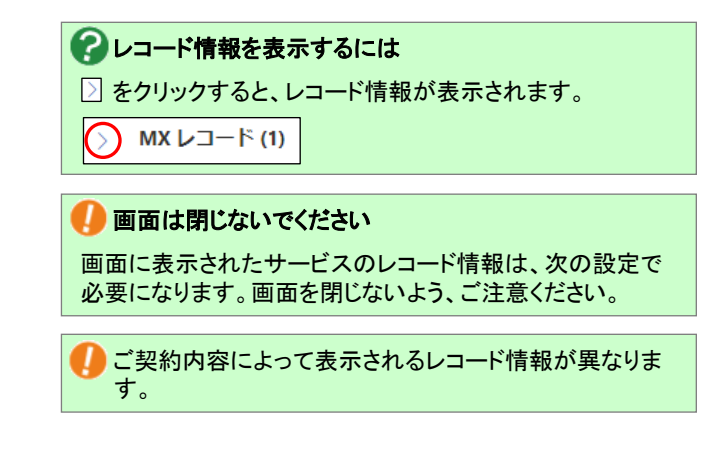

必要に応じて「詳細オプション」を表示し、該当のサービスにチェックを入れてください。

#### ■ステップ4:【ドメインサービス】認証レコード削除・レコード登録 ステップ 1 [たよれーる Microsoft 365] ドメイン追加・認証レコート、発行 トンイン追加・認証レコート、発行 レコート、登録 ステップ 2 [ドメインサービス] 認証レコート、登録 レコート、発行

認証が通り不要になった認証用レコードを削除し、ステップ3で発行されたレコードをドメインサービスに登録します。

| DNSレコー                      | DNSレコード設定                                                                                               |                     |                                           |       |  |
|-----------------------------|----------------------------------------------------------------------------------------------------|---------------------|-------------------------------------------|-------|--|
| DNSレコード<br>※誤って設定し          | DNSレコー <b>ドを設定します。</b><br>※読って設定した場合、約審権へメールが届かなくなったり、約審権のホームページが開覧できなくなるなどのリスクを伴います。設定する場合は、十分ご注意くだれい。 |                     |                                           |       |  |
| [編集]                        | ファイル出力                                                                                                  |                     |                                           |       |  |
| ホスト名                        | タイプ                                                                                                    | ブリファレンス             | IPアドレス/ホスト(FQDN)/値                        |       |  |
| (なし)                        | A                                                                                                    |                     | 10 (100 (10 ))                            |       |  |
| (なし)                        | MX                                                                                                    | 10                  | and de pills subprische offen offen       |       |  |
| (なし)                        | DAT                                                                                                    |                     | "MS=ms61844467"                           |       |  |
| (なし)                        | TXT                                                                                                    |                     | right include adjuster for softed con-off |       |  |
| www                         | A                                                                                                    |                     | 10 Mar 10 C                               |       |  |
|                             |                                                                                                    | <b>€</b> 1          | 2 3 4 5 6 7 8 9 10 11 🏓                   | 登錄数5件 |  |
|                             |                                                                                                    |                     |                                           |       |  |
|                             |                                                                                                    |                     |                                           |       |  |
|                             |                                                                                                    |                     |                                           |       |  |
|                             |                                                                                                    |                     |                                           |       |  |
|                             |                                                                                                    |                     |                                           |       |  |
|                             |                                                                                                    |                     |                                           |       |  |
|                             |                                                                                                    |                     |                                           |       |  |
| (AL)<br>(AL)<br>(AL)<br>(MW | MX<br>TXT<br>TXT<br>A                                                                                   | 10<br>• • • • • • • | *M5=me6184467*<br>2 3 4 5 6 7 8 9 10 11 € | 登録数5件 |  |

1 ステップ2の手順1 O (P. 15) で残した画面に戻り、 「編集」ボタンをクリックします。

| DNS                | DNSレコード設定                                                                                                    |          |         |                         |          |  |  |
|--------------------|----------------------------------------------------------------------------------------------------|----------|---------|-------------------------|----------|--|--|
| ※レコ<br>※ホフ<br>※DNS | DNDレコードで使機振します。<br>※しコードを構成する場合は、制能チェックボックスにチェックを入れてください。<br>※ホスト(FODX)を入力する場合は、ホスト名の最後にご、"(ビリボ)を入力してください。<br>※DDS(コードを対して見まるを削除すた)。 |          |         |                         |          |  |  |
| 入力                 | 入力後、"次へ"ボタンをグリックしてください。設定確認面面が表示されます。 次へ                                                                                             |          |         |                         |          |  |  |
| 削除                 | ホスト名                                                                                                    | タイプ      | プリファレンス | IPアドレス/ホスト(FQDN         | )/値      |  |  |
|                    |                                                                                                    | A V      | ~       |                         |          |  |  |
|                    |                                                                                                    | MX 🗸     | 10 🗸    | and the gradient of the | the set  |  |  |
| $\odot$            |                                                                                                    | TXT 🗸    | Y       | "MS=ms61844467"         |          |  |  |
|                    |                                                                                                    | TXT 👻    | ~       | and the set of the      | for adde |  |  |
|                    | www                                                                                                    | A 🗸      | ~       |                         |          |  |  |
|                    |                                                                                                    | ~        | ×       |                         |          |  |  |
|                    |                                                                                                    | <b>v</b> | ~       |                         |          |  |  |
|                    |                                                                                                    | ~        | ~       |                         |          |  |  |
|                    |                                                                                                    | ~        | ~       |                         |          |  |  |
|                    |                                                                                                    | ×        | ×       |                         |          |  |  |

# 2 以下レコードの「削除」を選択します。

※この手順では「次へ」ボタンを押さないでください。

| ホスト名     | 空欄            |
|----------|---------------|
| タイプ      | ТХТ           |
| プリファレンス  | 空欄            |
| IPアドレス/ホ | お客様によって異なります。 |
| スト(FQDN) |               |

3 ステップ3の手順4 (P.16)の画面に表示されたCNAME レコードの情報を全て入力し、「次へ」ボタンをク リックします。

 ステップ3の手順4(P.16)の画面に表示された全ての CNAMEレコードを登録します

| 削除                   | 選択しません。                                                                                               |
|----------------------|----------------------------------------------------------------------------------------------------|
| ホスト名                 | ステップ3の手順4(P.16)の画面に表<br>示されたCNAMEの「ホスト名」を入力し<br>ます。                                                   |
| タイプ                  | 「CNAME」を選択します。                                                                                        |
| プリファレンス              | 選択しません。                                                                                               |
| IPアドレス/ホ<br>スト(FQDN) | ステップ3の手順4 (P.16)の画面に表<br>示されたCNAMEの「ポイント先のアドレ<br>スまたは値」を入力し、 <u>末尾に「.」</u><br>( <u>半角ピリオド)を入力します。</u> |

| DNS                                                                                                    | レコード設定                 |        |         |            |                                    |  |
|----------------------------------------------------------------------------------------------------|------------------------|--------|---------|------------|------------------------------------|--|
| DMSLコードを確認します。<br>思しい下を随時を登録し、前時キェンク市シウスピチェングを入れてたたい。<br>※あたくのないを入力する場合は、あかをの時間に下、パビリオトを入力してたたい。<br>XDMにしコーを定て調する特徴事項は、こちた |                        |        |         |            |                                    |  |
| 入力                                                                                                    | 後、"次へ"ボタンをクリックしてください   | 。設定確認画 | 面が表示されま | <b>ब</b> . | *^                                 |  |
| 削除                                                                                                    | ネスト名                   | 9.     | イブ      | ブリファレンス    | IPアドレス/ホスト(FQDN)/値                 |  |
|                                                                                                    |                        | A      | ×       |            |                                    |  |
|                                                                                                    |                        | M      | ox 🗸    | 10 🕶       | white grid and a reaction with     |  |
|                                                                                                    |                        | Т      | XT 🗸    |            | "MS=ms61844467"                    |  |
|                                                                                                    |                        | T      | XT 🗸    | ~          | ingly while an amount who          |  |
|                                                                                                    |                        | A      | × •     | ~          | The second second                  |  |
|                                                                                                    | autodiscover           | 0      | NAME 🗸  | ~          | autodiscover.outlook.com.          |  |
|                                                                                                    | sip                    | 0      | NAME 🗸  |            | sipdir.online.lync.com.            |  |
|                                                                                                    | lyncdiscover           | 0      | NAME 🗸  | ~          | webdir.online.lync.com.            |  |
|                                                                                                    | enterpriseregistration | 0      | NAME 🗸  | ~          | enterpriseregistration.windows.net |  |
|                                                                                                    | enterpriseenrollment   | 0      | NAME 🗸  | ~          | enterpriseenrollment-s.manage.mii  |  |
|                                                                                                    |                        |        | ~       | ~          |                                    |  |
|                                                                                                    |                        |        | ~       |            |                                    |  |

| 設定確認<br>設定確認              |                                                                                                    |                                                |                                                                                                    |  |  |
|---------------------------|----------------------------------------------------------------------------------------------------|------------------------------------------------|----------------------------------------------------------------------------------------------------|--|--|
| 設定内容を確認                   | 認後、必ず"設定"ボタンをクリックしてください。                                                                                                    |                                                | 設定                                                                                                    |  |  |
| 設定情報                      | SCRIGIN.<br>\$TTL 18000 ; 5 hours<br>aveb-dw.jp<br>\$CRIGIN aveb-dw.jp.<br>enterprisersistration<br>sip<br>sip<br>sizediscover<br>enterpriseenrollment<br>www | A<br>NX<br>TXT<br>CNAME<br>CNAME<br>CNAME<br>A | enterpriseregistration.windows.met.<br>sigdir.online.lymc.com.<br>estadir.com.ymc.com.<br>suddigcowe.undowcom.<br>enterpriseenrollment-s.manage.microsoft.com. |  |  |
| 設定前)情報                    | \$ORION.<br>\$TTL 1000<br>\$TTL 1000<br>\$ORIGIN aweb-dw.jp.<br>***                                                                                           | A<br>MX<br>TXT<br>TXT<br>A                     | "#S7as61644487"                                                                                                    |  |  |
| <ul> <li>"戻る"オ</li> </ul> | ダンをクリックした場合、編集画面に戻ります。                                                                                                    |                                                |                                                                                                    |  |  |
|                           |                                                                                                    | 展る                                             |                                                                                                    |  |  |

**4** 表示された内容を確認し、「設定」ボタンをクリックします。

| 設定情報  | 新しく設定する内容が表示されます。 |
|-------|-------------------|
| 設定前情報 | 現在の設定内容が表示されます。   |

|                 |                             |                        |               |                                             | EXHIDEA- 8487 8779  |
|-----------------|-----------------------------|------------------------|---------------|---------------------------------------------|---------------------|
| 株式会社 大塚商会       |                             |                        |               |                                             | 管理者 the set         |
| 基本設定 Web オプション  |                             |                        |               |                                             |                     |
| ■すべて聞く ■すべて閉じる  | DNSレコード設定                   |                        |               |                                             |                     |
| □ 重要なお知らせ       | DNSレコードを設定し<br>※語って設定した場合、お | <b>ます。</b><br>溶積ヘメールが眉 | かなくなったり、お客様のホ | - ムページが閲覧できなくなるなどのリスクを伴います                  | 「。設定する場合は、十分ご注意ください |
| □ 管理者設定         | 編集 ファイル                     | 出力                     |               |                                             |                     |
| 0 画面說定          | ホスト名                        | タイプ                    | プリファレンス       | IPアドレス/ホスト(FQDN)/値                          |                     |
| O DNS管理         | (なし)                        | A                      |               | and all the second                          |                     |
| + DNSL/コード設定    | (131.)                      | MX                     | 10            | and the second second second                |                     |
| → SRVL/mード設定    | (なし)                        | DAT                    |               |                                             |                     |
| * TTURE         | enterpriseregistration      | CNAME                  |               | enterpriseregistration.windows.net.         |                     |
| Web管理           | sip                         | ONAME                  |               | sipdir.online.lync.com.                     |                     |
|                 | lynodiscover                | CNAME                  |               | webdir.online.lync.com.                     |                     |
| バスワード管理         | autodiscover                | ONAME                  |               | autodiscover.outlook.com.                   |                     |
| 大球ID連携設定        | enterpriseenrollment        | ONAME                  |               | enterpriseenrollment-s manage microsoft.com | n.                  |
| OTSUKA GATE連携設定 |                             | A                      |               |                                             |                     |
| 5 お問い会わせ        |                             |                        | € 1 2 3       | 4 5 6 7 8 9 10 11 🗲                         | 登録数9件               |

**5**「OK」ボタンをクリックします。

**6** 画面右上の「ログアウト」をクリックし、ドメイン サービスからログアウトします。

Microsoft 365からもサインアウトします。

以上で、共通作業は完了です。 次に「メール環境の設定」(P.19)に進みます。 - メール環境の設定

メールをご利用されている場合、メール環境の設定を行います。

下記作業を行わないと「たよれ一る Microsoft 365 Exchange Online」への切り替えを行った後、メールが届かない等の問題が発生します。

#### 1.「たよれーる Microsoft 365 Exchange Online」にメールアドレスを作成

移行元サービスでご利用されているメールアドレスを、Exchange Online に作成することで、今回ご契約いただいた弊社サービス 環境で同じメールアドレスを引き続きご利用いただけます。

#### 2. メールソフトの設定

上記「1」で作成したメールアドレスを、ご利用のメールソフトに設定します。

🤚 【お願い】 Webサービス(オプション)をご契約されたお客様

Webサービスでは、「postmaster@ドメインサービスのご契約ドメイン名」のメールアドレスにお客様への通知等のメールをお送りする 場合がございます。Webサービスをご利用いただく前に、「postmaster@ドメインサービスのご契約ドメイン名」のメールを受信できる よう設定をお願いします。

上記の作業が終わりましたら、次の作業に進みます。

・Webサービス(オプション)をご契約されたお客様 →「ホームページ環境の設定」(P.20)
 ・Webサービス(オプション)をご契約されていないお客様 →「移行作業」(P.25)

# ホームページ環境の設定

こちらの設定は、Webサービス(オプション)をご契約されたお客様のみが実施する作業です。 ご契約されていないお客様は、「移行作業」(P.25)に進んでください。

お客様の環境が「たよれーる Microsoft 365 Exchange Online」へ移行している期間(以下「移行期間」)にいつ移行が完了しても、お 客様のホームページが閲覧可能な状態にするための設定を行います。この設定を行うことでシームレス(無停止)にホームページの 移行ができます。下記作業を行わないと、Exchange Onlineへの切り替えを行った後、ホームページが閲覧できない等の問題が発生 します。

※FFFTPでの操作方法をご案内します。その他のソフトをご利用の場合、各項目に準拠して設定を行ってください。

#### 🌗 設定を行う前にご確認ください

- ・ホームページデータは、作業前にお客様自身でバックアップを取るようにしてください。
- 移行元サービスの環境に依存するCGI・PHPのデータを、今回ご契約いただいた弊社サービス環境に移行されても動作しない可能性があります。そのため、移行前の作業期間中に動作確認を行ってください。今回ご契約いただいた弊社サービス環境でのCGI、PHPのご利用方法につきましては、以下をご参照ください。

※会員サイト(https://dw.alpha-prm.jp/)にアクセス → 「Webサーバ情報」をクリック

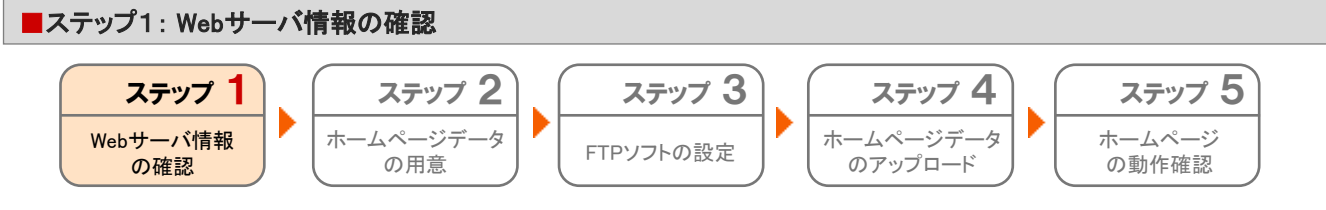

今回ご契約いただいた弊社サービス環境の情報を確認します。

| <mark>⊘大塚商会</mark><br>■ ドメイン/Webサービス       | く 会員サイト                          | ( | 0 <b>ロ</b> グイン            | サービス関連情報 サイト内検索             | ▶ お問い合わせ<br>Q |
|--------------------------------------------|----------------------------------|---|---------------------------|-----------------------------|---------------|
| HOME                                       | ご利用の手引き -                        |   | よくあるご質問                   | メンテナンス                      | ・障害情報         |
| サービス閃連情報                                   | ▶ 一颗を見る                          | 5 | 重要なお知らせ                   |                             |               |
| 2022年 6月 16日 > 動作環境<br>2022年 5月 19日 → ドメイン | 寛 変更のお知らせ<br>ン/Webサービス 機能強化のお知らせ |   | ▶ 【注意喚起】各社プ<br>ドメイン/Webサー | 'ラウザのTLS1.0/1.1無<br>ビスの対応状況 | 防化に伴う         |

| <mark>⊘大塚商会</mark><br>■ ドメイン/Webサービ                                                                             | ス 会員サイト         |            | 10 ログイン      | <ul> <li>サービス関連情報</li> <li>サイト内検索</li> </ul> | ▶ お問い合わせ<br>Q |
|----------------------------------------------------------------------------------------------------|-----------------|------------|--------------|----------------------------------------------|---------------|
| HOME                                                                                                    | ご利用の手引          | き よ        | くあるご質問       | メンテナンス・障害情報                                  |               |
| HOME > ドメイン/Webサービス                                                                                             | ログイン            |            |              |                                              |               |
| ドメイン/Wel                                                                                                    | bサービス ログ        | イン         |              |                                              |               |
| The second second second second second second second second second second second second second second second se |                 |            |              | Coder 1                                      |               |
| 11                                                                                                    | ・メイン/Webサービス」をこ | 利用中のお客様は、こ | ちらからロクインしてくれ | とさい。                                         |               |
|                                                                                                    |                 |            |              |                                              |               |
| ×-                                                                                                    | -ルアドレス(ID)      |            |              |                                              |               |
| 10                                                                                                    | ( <b>7</b> -ド   |            |              |                                              |               |
|                                                                                                    |                 |            |              |                                              |               |
|                                                                                                    | ID保存            |            | ログイン         | $\mathbf{D}$                                 |               |

1 ブラウザを起動します。

ドメイン/Webサービス会員サイトにアクセスし、「ロ グイン」をクリックします。 https://dw.alpha-prm.jp/

**2** 必要事項を入力し、「ログイン」ボタンをクリックします。

| メールアドレス | 管理者メールアドレス(ログインID)を |
|---------|---------------------|
| (ID)    | 入力します。              |
| パスワード   | 管理者パスワードを入力します。     |

 ログインID・パスワードがご不明の場合は、以下をご覧く ださい。

※ドメイン/Webサービス マニュアル「契約内容を確認する」 https://dw.alpha-prm.jp/support/help/mail\_p\_kanri\_015.html

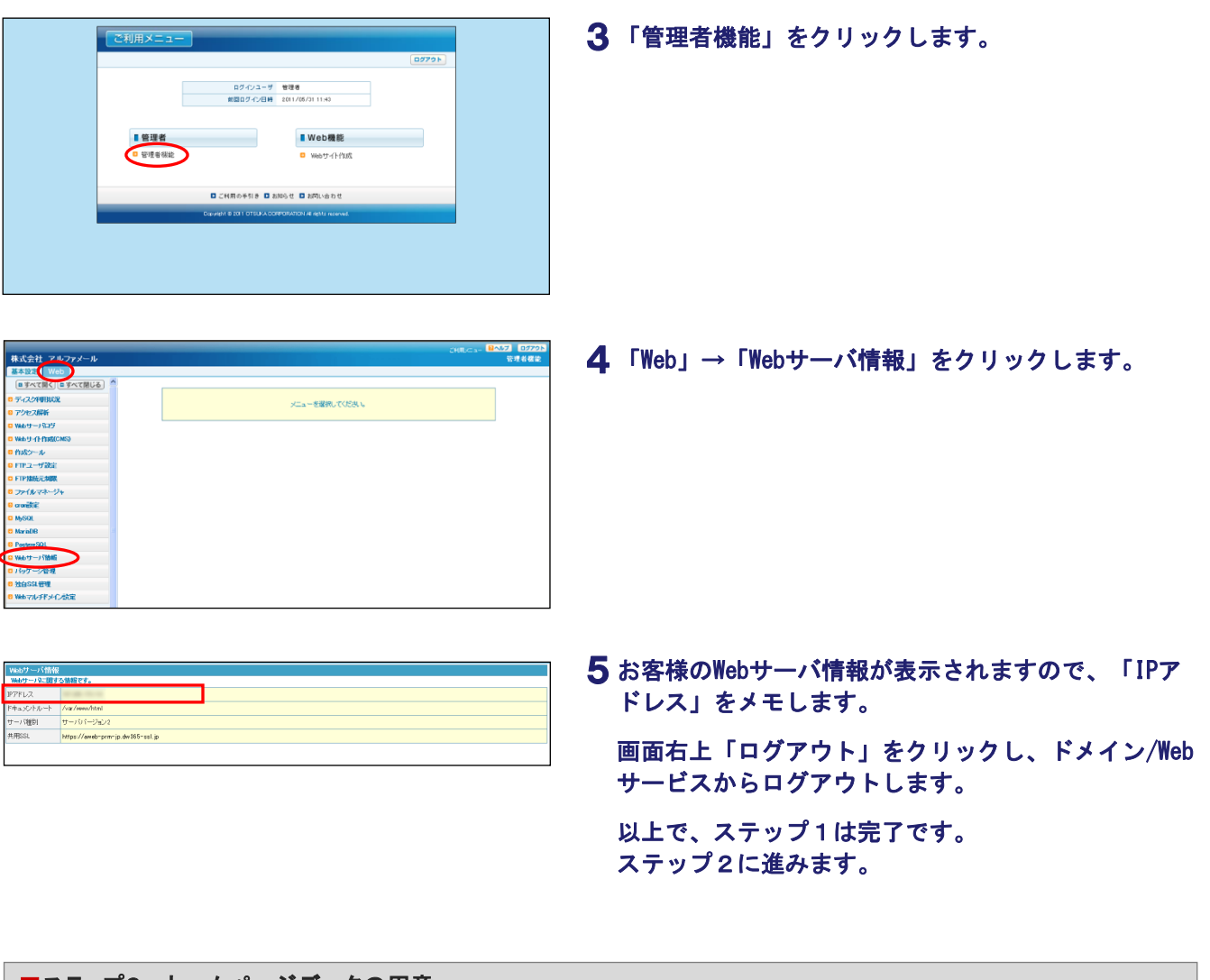

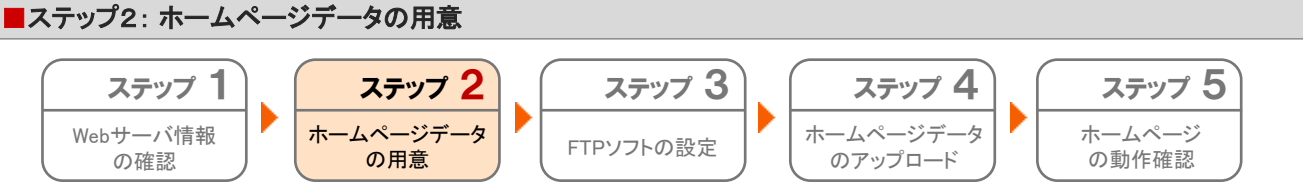

今回ご契約いただいた弊社サービス環境にアップするホームページデータを用意します。 CGI・PHPなどのプログラムも用意ください。

用意が出来ましたら、ステップ3に進みます。

| ■ステップ3 : FTPソフトの          | 設定                         |                     |                                       |                                  |
|---------------------------|----------------------------|---------------------|---------------------------------------|----------------------------------|
| ステップ 1<br>Webサーバ情報<br>の確認 | ステップ 2<br>ホームページデータ<br>の用意 | ステップ 3<br>FTPソフトの設定 | <b>ステップ 4</b><br>ホームページデータ<br>のアップロード | <b>ステップ 5</b><br>ホームページ<br>の動作確認 |

ご利用のFTPソフトに、今回ご契約いただいた弊社サービス環境の情報を設定します。

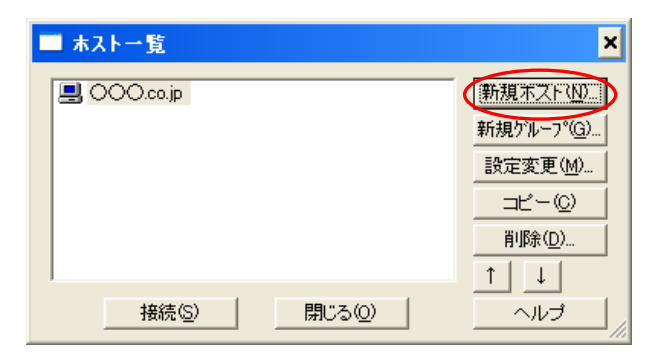

# **1**FTPソフトを起動します。

「新規ホスト」をクリックします。

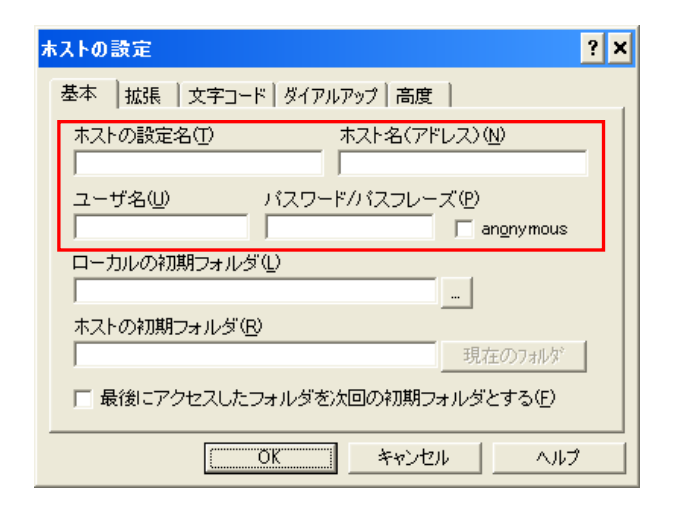

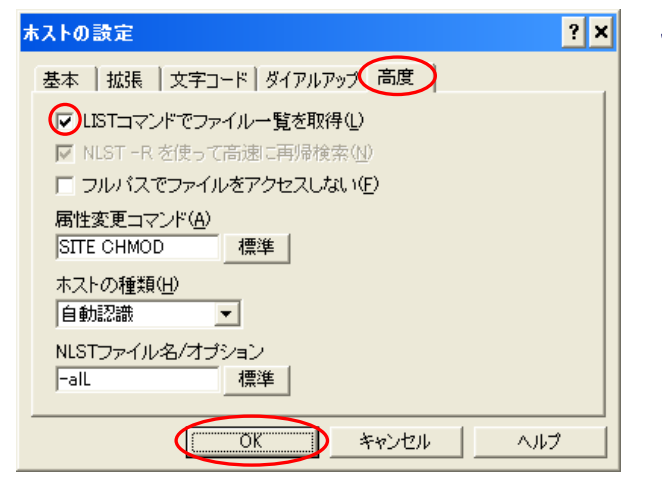

# 2 必要事項を入力します。

| ホストの設定名  | 設定用の名前(任意)を入力します。<br>(例)ドメイン/Webサービス |
|----------|--------------------------------------|
| ホスト名     | ステップ1の手順5 (P. 21)で確認した               |
|          | IP / トレスを入力します。                      |
| ユーザ名     | FTPユーザを入力します。                        |
| パスワード/パス | FTPパスワードを入力します。                      |
| フレーズ     |                                      |

**3**「高度」タブをクリックし、必要事項を入力して 「OK」ボタンをクリックします。

| LISTコマンドでファイル | チェックします。 |
|---------------|----------|
| 一覧を取得         |          |

以上で、ステップ3は完了です。 ステップ4に進みます。

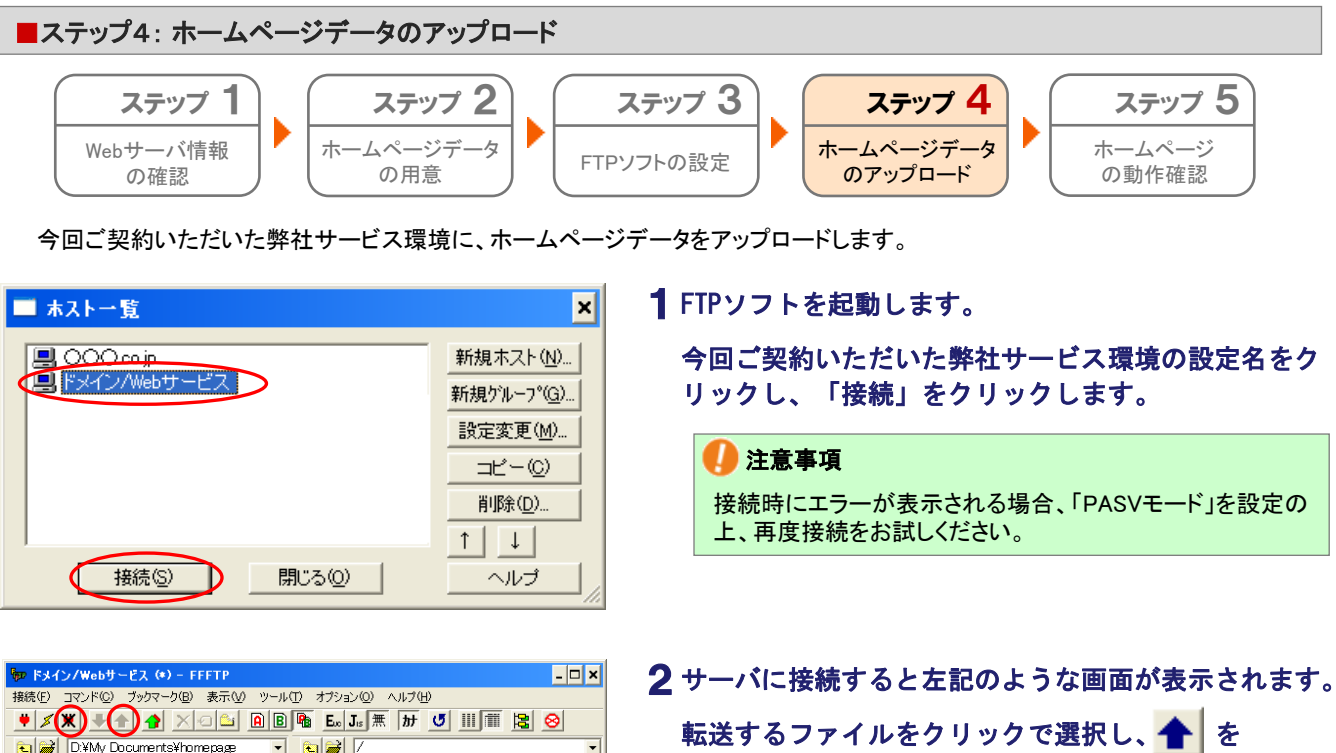

| 接続(E) コマンド(C) ブックマーク(B) 表示(V) ツール(T) オブション(Q) ヘルブ(H)                                                                                                    |   |
|----------------------------------------------------------------------------------------------------|---|
| ♥ 🗶 ♣♠ ♠ X · · · · · · · · · · · · · · · · ·                                                                                                    |   |
| 🔁 🗃 D¥My Documents¥homepage 💿 🔁 🗃 /                                                                                                    | • |
| 名前<br>内容に対面<br>自 ndexitm<br>中ewshtml<br>top.jpg<br>top.jpg<br>top.j |   |
|                                                                                                    | ► |
| >LIST<br>150 Opening ASCII mode data connection for file list<br>226 Transfer complete<br>ファイル一覧の取得(I正常終了しました。(432 Bytes)                                                                                                    | • |
| ホスト 選択0個(0 Bytes) ローカル空 9643.72M Bytes 転送待ちファイル0個                                                                                                    |   |

クリックします。

転送が終わりましたら 💢 をクリックしFTP接続を切 断します。

🚺 注意事項 トップページのファイルは、最上位の階層部分に転送してく ださい。

以上で、ステップ4は完了です。 ステップ5に進みます。

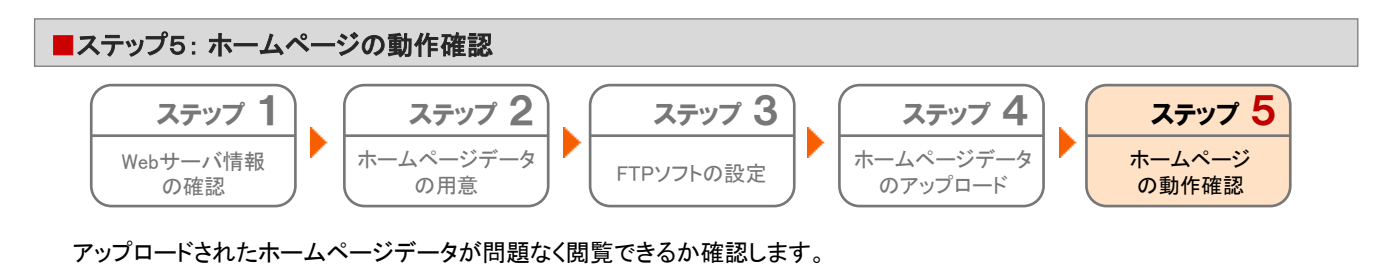

(入力例)

- **1** ブラウザを起動します。
  - アドレス欄にステップ1の手順5(P.21)で確認した 「IPアドレス」を入力し、アクセスします。

※確認したIPアドレスが「xxx.xxx.xxx」の場合、 ブラウザのアドレス欄に「http://xxx.xxx.xxx.xxx」と入力し ます。

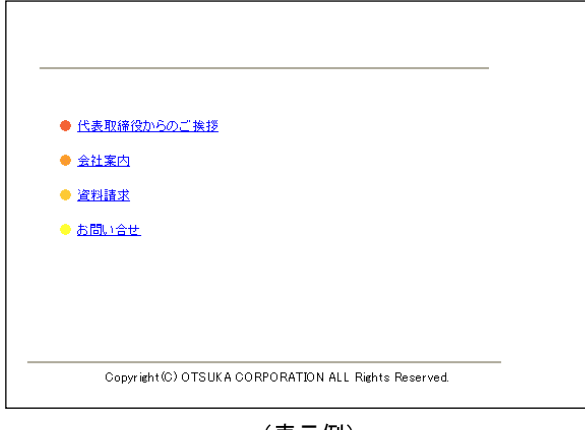

(表示例)

2 アップロードされたページが表示されるか、リンクが 正常に動作するか等、ホームページを閲覧し確認しま す。

● CGI・PHP等のプログラムもご確認ください

アンケートフォームや問合せページ等のプログラムを使用されているページは、併せて動作をご確認ください。

以上で、ホームページ環境の設定は完了です。 次に「移行作業」(P.25)に進みます。

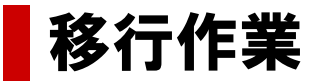

この章では、移行元サービスから「たよれーる Microsoft 365 Exchange Online」への 切り替え作業についてご案内します。

> ステップ1: 【たよれーる Microsoft 365】レコード確認 ······ 26 ステップ2: 【ドメインサービス】レコード登録・レコード削除 ···· 28

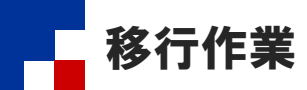

移行元サービスから「たよれーる Microsoft 365 Exchange Online」への切り替えを行います。

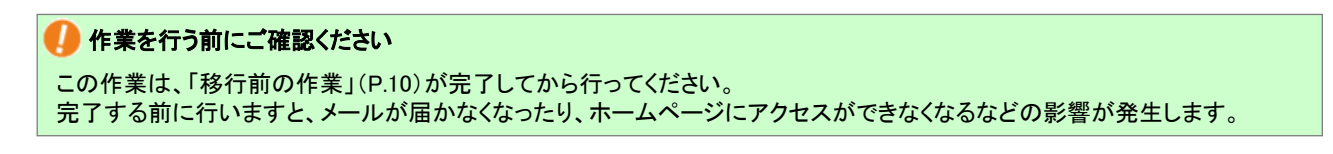

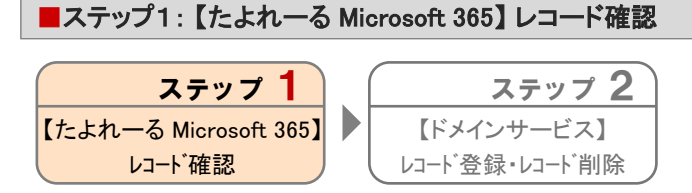

たよれーる Microsoft 365画面でExchange Onlineの利用に必要なレコードを確認します。 ※たよれーる Microsoft 365の画面例は2023年8月時点のものです。実際の画面と異なる場合があります。

|                    | Microsoft 365                     |
|--------------------|-----------------------------------|
|                    | これはまったく新しい Microsoft 365 のライセンスです |
| ₽ <u></u><br>マイ ⊐> |                                   |
| E₽<br>フィード         | Microsoft 365 へようこそ               |
|                    | クイック アクセス                         |
|                    | <b>命 すべて</b> ③ 最近開いた項目 88 共有済み    |

# **1** たよれ一る Microsoft 365にサインインします。 「管理」をクリックします。

サインイン時の情報がご不明な場合は、以下をご覧ください。

※ご利用開始までの流れ(スタートアップガイド).PDF https://mypage.otsuka-shokai.co.jp/download/detail?linkBefore ScreenId=OMP80F0101S03P&hidDownloadNo=DL00003294

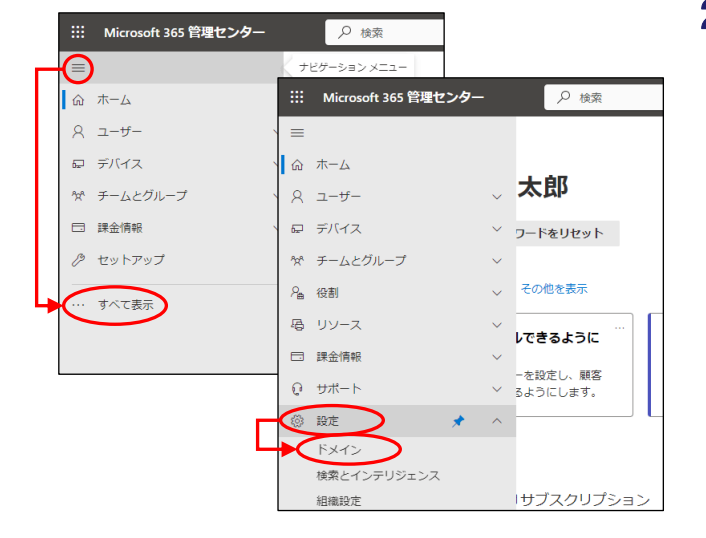

| ホーム > ドメイン                  |    |                          |         | ⇒ ダークモード |
|-----------------------------|----|--------------------------|---------|----------|
| ドメイン                        |    |                          |         |          |
| + ドメインの追加 🖘 ドメインの購入 🕚       | 更新 |                          | ▼ フィルター | _        |
|                             |    |                          |         |          |
| <b>ドメイン名</b> †              |    | 状態                       |         | 昭 利の運択   |
| ドメイン名↑<br>□ aweb-dw.jp (既定) |    | 状態<br><b>0</b> セットアップ未完了 | 7       | 日 列の道沢   |

2 = をクリックし、「すべて表示」をクリックします。 「設定」→「ドメイン」をクリックします。

**3** ドメインサービスのご契約ドメイン名をクリックします。

移行作業

| <ul> <li>ホーム &gt; ドメイン &gt; aweb</li> <li>aweb-dw.jp</li> <li>セットアップが未見て - 根定の</li> <li>セットアップを続ける</li> <li>セットアップを続ける</li> <li>セットアップを続ける</li> </ul> | -dwp ♪ ダークモー<br>Dドメイン<br>ドメインを明瞭 ○更新<br>レープ アプリ                                                                                                    | <sup>*</sup> <b>4</b> 「セットアップを続ける」をクリックします。 |
|----------------------------------------------------------------------------------------------------|----------------------------------------------------------------------------------------------------|---------------------------------------------|
| ドメインの状態                                                                                                    |                                                                                                    |                                             |
| ● セットアップ未完了                                                                                                    |                                                                                                    |                                             |
| ドメイン > <b>ドメインの</b>                                                                                                    | 適加                                                                                                    | 5「その他のオプション」をクリックします。                       |
| ❷ ドメインの追加                                                                                                    | お使いのドメインにはどの方法で                                                                                                    | α<br>-                                      |
|                                                                                                    |                                                                                                    |                                             |
| ドメインの接続                                                                                                    | 接続しますか?                                                                                                    |                                             |
| <ul> <li>ドメインの接続</li> <li>推続オプション</li> </ul>                                                                                                    | 接続しますか?                                                                                                    |                                             |
| <ul> <li>ドメインの接続</li> <li>#統オプション</li> <li>第了</li> </ul>                                                                                              | 接続しますか?<br>ドメインを Microsoft サービスに接続して、メールとインスタントメッセージングを使用できる<br>します。ドメイン aved-avap のドメインネームサービス DNS レコードをとのように意味す<br>こで、希望でもオブションがいくつかかります。                      | Эс<br>УСБ                                   |
| <ul> <li>ドメインの接続</li> <li></li></ul>                                                                                                    | 接続しますか?<br>ドメインをMonosoft サービスに接続して、メールとインスタントメッセージングを使用できる。<br>します、ドメイン andb day DOドメイン ネーム サービス DND レコードをとのように管理する<br>して、確実すぐるオブションがいくつかあります。<br>DNS レコードの評価を表示 | ್ರ<br>ಸದಕ                                   |

| トメインの追加<br>ドメインの接続     | お使いのドメインにはどの方法で<br>接続しますか?                                                                                                    |
|------------------------|----------------------------------------------------------------------------------------------------|
| <b>推続オプション</b><br>) 完了 | ドメインを Microsoft サービスに接続して、メールとインスタント メッゼージングを使用できるように<br>します。ドメイン <b>avet-brug</b> の ドメイン ネーム サービス (DNG) レコードをどのように都培するかにに<br>して、考慮すべきオプションがいくつかめります。 |
|                        | DNS レコードの詳細を表示<br>③ 自分の DNS レコードの構造が確認な場合は、このオプションを選びます。次に、DNS ホストでドメイン用<br>に当加する必要がある DNS レコードのリストが提供されます。                                           |
|                        | ○ 自分の代わりにオンライン サービスを設定する<br>ドメイン ネーム サーバーを Microsoft を指すように更新すると、Microsoft 365 が残りの DNG レコ<br>ードを追加し、オンライン サービスをセットアップします。                            |
|                        | ○ スキップして後て行う(俳優型)<br>Microsent サービスはこのドメインに接続されません。準備がてきたら、[ドメイン]ページに移動し<br>て協定を完了します<br>0 ハリブとサポー                                                    |

その他のオプション

戻る 統行

6 「自分のDNSレコードを追加する」が選択されている ことを確認し、「続行」ボタンをクリックします。

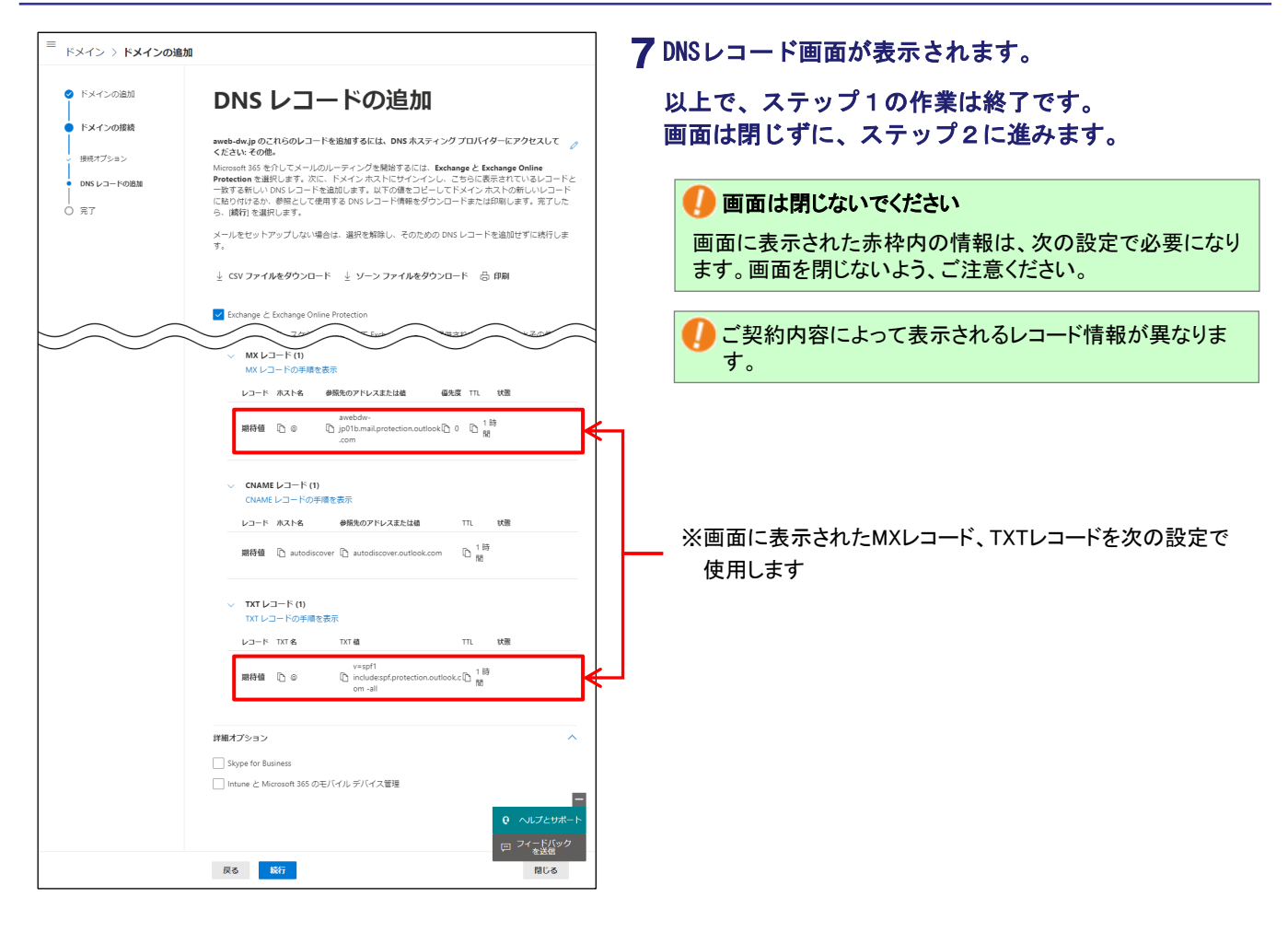

# ■ステップ2:【ドメインサービス】 レコード登録・レコード削除

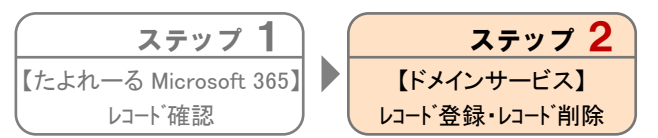

ドメインサービスのDNS管理画面で移行元サービスに登録されているレコードを削除し、Exchange Onlineの利用に必要なレ コードを登録します。

※たよれーる Microsoft 365の画面例は2023年8月時点のものです。実際の画面と異なる場合があります。

| ❷大塚商会<br>■ ドメイン/Webサービス :                   | 会員サイト                        | 0 001>                    | サービス関連情報 ト お開い合わせ<br>サイト内検索 Q    |
|---------------------------------------------|------------------------------|---------------------------|----------------------------------|
| НОМЕ                                        | ご利用の手引き -                    | よくあるご質問                   | メンテナンス・障害情報                      |
| サービス関連情報                                    | ▶ 一覧を見る                      | 重要なお知らせ                   |                                  |
| 2022年 6月 16日 → 動作環境<br>2022年 5月 19日 → ドメイン/ | 変更のお知らせ<br>Webサービス 機能強化のお知らせ | ▶ 【注意喚起】各社コ<br>ドメイン/Webサー | 「ラウザのTLS1.0/1.1無効化に伴う<br>ビスの対応状況 |

- **1** ステップ1の手順7 (P.28)の画面を表示した状態で、 ブラウザの新しいウィンドウを開きます。
- **2** ドメイン/Webサービス会員サイトのトップページにア クセスし、「ログイン」をクリックします。 https://dw.alpha-prm.jp/

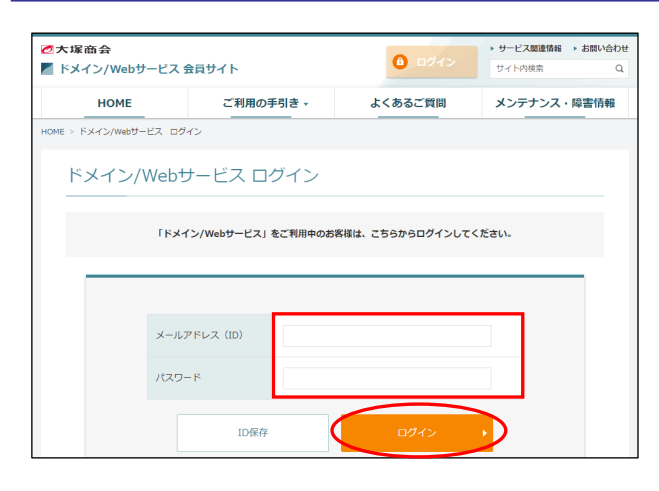

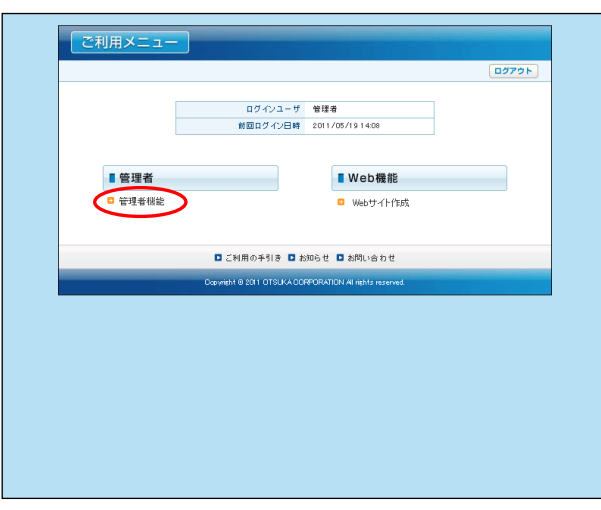

| 株式会社 大塚商会                                                         | Chillion - Badd | 7 09791<br>99835888 |
|-------------------------------------------------------------------|-----------------|---------------------|
| 基本設定 Web                                                          |                 | 0.200               |
| ■すべて聞く ■すべて閉じる                                                    |                 |                     |
| 0 重要なお知らせ                                                         | マニューを運動 ざくだねい   |                     |
| □ 管理者設定                                                           |                 |                     |
| 0 画面完定                                                            |                 |                     |
| <ul> <li>DNSレコード数定</li> <li>SRレコード数定</li> <li>SRレコード数定</li> </ul> |                 |                     |
| O Web管理                                                           |                 |                     |
| ロお聞い合わせ                                                           |                 |                     |
|                                                                   |                 |                     |
|                                                                   |                 |                     |
|                                                                   |                 |                     |
|                                                                   |                 |                     |

| DNSレコード設定                                                                                       |                               |         |                                                                                                    |  |  |  |
|-------------------------------------------------------------------------------------------------|-------------------------------|---------|----------------------------------------------------------------------------------------------------|--|--|--|
| DNSレコードを設定します。<br>※課って設定した場合、お客様へメールが届かなくなったり、お客様のホームページが開覧できなくなるなどのリスクを伴います。設定する場合は、十分ご注意ください。 |                               |         |                                                                                                    |  |  |  |
| 編集 ファイル                                                                                         | 出力                            |         |                                                                                                    |  |  |  |
| ホスト名                                                                                            | タイプ                           | プリファレンス | IPアドレス/ホスト(FQDN)/値                                                                                                    |  |  |  |
| (なし)                                                                                            | A                             |         |                                                                                                    |  |  |  |
| (なし)                                                                                            | MX                            | 10      | and the second second second second                                                                                                    |  |  |  |
| (なし)                                                                                            | TXT                           |         | and the second of the second second s |  |  |  |
| enterpriseregistration                                                                          | CNAME                         |         | enterpriseregistration.windows.net.                                                                                                    |  |  |  |
| sip                                                                                             | CNAME sipdir.online.lync.com. |         |                                                                                                    |  |  |  |
| lyncdiscover                                                                                    | CNAME                         |         | webdir.online.lync.com.                                                                                                    |  |  |  |
| autodiscover                                                                                    | CNAME                         |         | autodiscover.putlook.com.                                                                                                    |  |  |  |
| enterpriseenrollment                                                                            | CNAME                         |         | enterpriseenrollment-s.manage.microsoft.com.                                                                                                    |  |  |  |
| www                                                                                             | A                             |         |                                                                                                    |  |  |  |
| € 1 2 3 4 5 6 7 8 9 10 11 € 登録数9件                                                               |                               |         |                                                                                                    |  |  |  |
|                                                                                                 |                               |         |                                                                                                    |  |  |  |
|                                                                                                 |                               |         |                                                                                                    |  |  |  |

3 必要事項を入力し、「ログイン」ボタンをクリックします。

| メールアドレス | 管理者メールアドレス(ログインID)を |
|---------|---------------------|
| (ID)    | 入力します。              |
| パスワード   | 管理者パスワードを入力します。     |

● ログインID・パスワードがご不明の場合は、以下をご覧く ださい。

※ドメイン/Webサービス マニュアル「契約内容を確認する」 https://dw.alpha-prm.jp/support/help/mail\_p\_kanri\_015.html

4 「管理者機能」をクリックします。

- 5 「基本設定」タブが選択されていることを確認し、 「DNS管理」→「DNSレコード設定」の順にクリックします。
- **6**「編集」ボタンをクリックします。

| DNS                       | DNSレコード設定                                                                                                    |           |          |                                    |  |  |  |
|---------------------------|----------------------------------------------------------------------------------------------------|-----------|----------|------------------------------------|--|--|--|
| DNS<br>※レコ<br>※ホス<br>※DNS | NNEしつードを確実します。<br>思しつードを確実した自体は、病時チェックガックスにチェックあり、てだ良い、<br>※ あみにProDovieえた力する場合は、ホンキのの最近に、「ビビリガンを入力してた良い。<br>※ Dox Lo 二半を定い備する影響を非常し、 <u>たち</u> |           |          |                                    |  |  |  |
| 入力                        | 後、"次へ"ボタンをクリックしてください。設定確認                                                                                                    | 認画面が表示されま | す。       | 次へ                                 |  |  |  |
| <b>ĀU</b> Bk              | ホスト名                                                                                                    | タイプ       | プリファレンス  | IPアドレス/ホスト(FQDN)/値                 |  |  |  |
|                           |                                                                                                    | A 🗸       | ~        |                                    |  |  |  |
|                           |                                                                                                    | MX 👻      | 10 🗸     | and the second second second       |  |  |  |
|                           |                                                                                                    | TXT 🗸     | ×        |                                    |  |  |  |
|                           | enterpriseregistration                                                                                                    | CNAME ¥   | <b>_</b> | enterpriseregistration.windows.net |  |  |  |
|                           | sip                                                                                                    | CNAME ¥   | ~        | sipdir.online.lync.com.            |  |  |  |
|                           | lynodiscover                                                                                                    | CNAME 🗸   | ×        | webdir.online.lync.com.            |  |  |  |
|                           | autodiscover                                                                                                    | CNAME ¥   | V        | autodiscover.outlook.com.          |  |  |  |
|                           | enterpriseenrollment                                                                                                    | CNAME ¥   | <b>~</b> | enterpriseenrollment-s.manage.mi   |  |  |  |
|                           |                                                                                                    | A 🗸       | ~        | 10 Jan 10 Jan                      |  |  |  |
|                           |                                                                                                    | MX ¥      | 0 🗸      | awebdw-jp01b.mail.protection.outic |  |  |  |
|                           |                                                                                                    | TXT 🗸     | ×        | "v=spf1 ip4: /32 ir                |  |  |  |
|                           |                                                                                                    | ~         |          |                                    |  |  |  |

# 7 必要事項を入力します。

※ステップ1の手順7(P.28)の画面に表示された2つのレコー ド情報を登録します。

## ■1:種類「MX」

| 削除                   | 選択しません。                                                                                          |
|----------------------|--------------------------------------------------------------------------------------------------|
| ホスト名                 | 何も入力しません。                                                                                        |
| タイプ                  | 「MX」を選択します。                                                                                      |
| プリファレンス              | 「0」を選択します。                                                                                       |
| IPアドレス/ホ<br>スト(FQDN) | ステップ1の手順7(P.28)の画面に表<br>示されたMXの「ポイント先のアドレス<br>または値」を入力し、 <u>末尾に「.」(半</u><br><u>角ピリオド)を入力します。</u> |

### ■2:種類「TXT」

| 削除        | 選択しません。                                                                                                    |
|-----------|----------------------------------------------------------------------------------------------------|
| ホスト名      | 何も入力しません。                                                                                                    |
| タイプ       | 「TXT」を選択します。                                                                                                    |
| プリファレンス   | 選択しません。                                                                                                    |
| IPアドレス/ホ  | ステップ1の手順7 (P.28)の画面に表<br>示されたTXTの「TXT値」を入力し、 <u>先</u><br>頭と末尾に「″」(ダブルクォーテー<br>ション)を入力します。<br>次に入力された内容に「ind:(半角コロ      |
| スト (FQDN) | ン) IPアドレス/32」を追加します。<br>※IPアドレスはステップ1の手順5(P.21)の<br>画面で表示された「IPアドレス」を入力します。<br>※「ip4:IPアドレス/32」の前後には、半角スペー<br>スを入力します。 |

### ●「ip4:IPアドレス/32」を追加する場所

「"v=spf1 include:spf.protection.outlook.com -all"」 と入力されていた場合、 「"v=spf1 ip4:xxx.xxx.xxx/32 include:spf.protection.outlook.com -all"」と入力します。

### 🚺 注意事項

次の手順8は、移行元サービスでホスト名「www」と「www無し」で公開されているホームページ環境を、Webサービスに移行される 場合を設定例として手順をご案内しております。

設定例以外の環境でホームページを公開されている場合でも、同様にレコード登録の作業が必要になります。 ホームページをご契約されたドメイン名で公開されていないお客様、または今回の移行でご利用いただくWebサーバに変更がない お客様は作業いただく必要はありません。手順9に進んでください。

| DNSレコード設定<br>DNSレコード改選します。<br>としっ下を続くする自己、前時なックボックスにチェックもうれてたかい。<br>としっ下を続くする自己、前時なックボックスにチェックもうれてたかい。<br>※DMPLコード設定に満する情報事項は、 <u>2015</u> |                           |                   |          |                                          |  |  |
|----------------------------------------------------------------------------------------------------|---------------------------|-------------------|----------|------------------------------------------|--|--|
| 人力1                                                                                                    | 後、"次へ"ボタンをクリックしてください。設定確認 | 総画面が表示されま<br>「トイ・ | .ज.      | 太へ                                       |  |  |
| BIJAK                                                                                                    | *****                     | 947               | フリファレフス  | IPアFレスノホスF(FQUN)ノ値                       |  |  |
|                                                                                                    |                           | A V               |          |                                          |  |  |
|                                                                                                    |                           | MX ¥              | 10 🗸     | sector and sector sector and             |  |  |
|                                                                                                    |                           | TXT 🗸             | ~        |                                          |  |  |
|                                                                                                    | enterpriseregistration    | CNAME ¥           | <b>~</b> | enterpriseregistration.windows.net       |  |  |
|                                                                                                    | sip                       | CNAME ¥           | ×        | sipdir.online.lync.com.                  |  |  |
|                                                                                                    | bnodiscover               | CNAME ¥           | ~        | webdir.online.lync.com.                  |  |  |
|                                                                                                    | autodiscover              | CNAME ¥           | ~        | autodiscover.outlook.com.                |  |  |
|                                                                                                    | enterpriseenrollment      | CNAME ¥           | <b>~</b> | enterpriseenrollment-s.manage.mi         |  |  |
|                                                                                                    | www                       | A 🗸               | ~        | 10 10 10 10 10 10 10 10 10 10 10 10 10 1 |  |  |
|                                                                                                    |                           | MX 🗸              | 0 🗸      | awebdw-jp01b.mail.protection.outlc       |  |  |
|                                                                                                    |                           | TXT 🗸             | V        | "v=spf1 ip4: /32 ir                      |  |  |
|                                                                                                    |                           | A 🗸               | <b>_</b> | 10 (10 (10 (10 (10 (10 (10 (10 (10 (10 ( |  |  |
|                                                                                                    |                           | A ¥               | ~        | 10 AM AL                                 |  |  |

## 8 必要事項を入力します。

| 削除                    | 選択しません。                                     |
|-----------------------|---------------------------------------------|
| ホスト名                  | 何も入力しません。                                   |
| タイプ                   | 「A」を選択します。                                  |
| プリファレンス               | 選択しません。                                     |
| IPアドレス/ホ<br>スト (FQDN) | ステップ1の手順5 (P. 21)の画面で確<br>認されたIPアドレスを入力します。 |

#### ■2つ目

| 削除                    | 選択しません。                                   |  |
|-----------------------|-------------------------------------------|--|
| ホスト名                  | 「www」と入力します。                              |  |
| タイプ                   | 「A」を選択します。                                |  |
| プリファレンス               | 選択しません。                                   |  |
| IPアドレス/ホ<br>スト (FQDN) | ステップ1の手順5(P.21)の画面で確<br>認されたIPアドレスを入力します。 |  |

9「DNSレコード登録」手順6(P.7)で登録された全ての レコード情報の「削除」を選択します。 「次へ」ボタンをクリックします。

### 🚺 ご注意

Exchange Onlineとドメインサービスへ移行完了後も、移行 元サービスにて引き続き利用されるDNSレコード情報は「削 除」を選択しないでください。

| DNS                                                                                                    | DNSレコード設定                 |           |          |                                    |  |  |
|----------------------------------------------------------------------------------------------------|---------------------------|-----------|----------|------------------------------------|--|--|
| DNSしフードを確認します。<br>思しっ下を確認でなられば構成チェック市ウクにチェック取入れてくため、<br>率の次・FORONO たん力する場合はたが大きの考測には、**(ジリボンを入力してくため、<br>SNO にコードを定て調ぎる利用書は、たらな |                           |           |          |                                    |  |  |
| 入力                                                                                                    | 後、"次へ"ボタンをクリックしてください。設定確認 | 『画面が表示されま | す。       | (次へ)                               |  |  |
| <b>ÄU</b> Rk                                                                                                    | ホスト名                      | タイプ       | ブリファレンス  | IPアドレス/ホスト(FQDN)/値                 |  |  |
| Ø                                                                                                    |                           | A 🗸       |          |                                    |  |  |
| Ø                                                                                                    |                           | MX ¥      | 10 🗸     | where an an an an an               |  |  |
| Ø                                                                                                    |                           | TXT 🗸     | ×        |                                    |  |  |
|                                                                                                    | enterpriseregistration    | CNAME ¥   |          | enterpriseregistration.windows.net |  |  |
|                                                                                                    | sip                       | CNAME ¥   |          | sipdir.online.lync.com.            |  |  |
|                                                                                                    | bucdiscover               | CNAME 🗸   |          | webdir.online.lync.com.            |  |  |
|                                                                                                    | autodiscover              | CNAME 🗸   |          | autodiscover.outlook.com.          |  |  |
|                                                                                                    | enterpriseenroliment      | CNAME ¥   |          | enterpriseenrollment-s.manage.mi   |  |  |
| $\bigcirc$                                                                                                    |                           | A 🗸       |          |                                    |  |  |
|                                                                                                    |                           | MX 👻      | 0 🗸      | awebdw-jp01b.mail.protection.outlc |  |  |
|                                                                                                    |                           | TXT 🗸     | ×        | v=spf1 ip4 /32 inc                 |  |  |
|                                                                                                    |                           | A V       | <b>~</b> |                                    |  |  |
|                                                                                                    | www                       | A 🗸       | ~        | 100 Jan 100                        |  |  |

※画面は設定例です。お客様によって削除されるレコード情報は異なります。

| 設定内容を   | 観記後、必ず"設定"ボタンをクリックしてくだ                                                                                                    | 50.                                                     | 設定                                                                                                    |
|---------|----------------------------------------------------------------------------------------------------|---------------------------------------------------------|----------------------------------------------------------------------------------------------------|
| 設定情報    | \$COION<br>aveb-dv.jp<br>schools to bours<br>enterpriseregistration<br>sis<br>sis<br>enterpriserer<br>autodiscover<br>enterpriseerrollment<br>ww                         | A<br>MX<br>TXT<br>CNAME<br>CNAME<br>CNAME<br>CNAME<br>A | enterpriseregistration.mindows.net.<br>sipdir.onineilync.com<br>wurddiscover.comine<br>wurddiscover.cominex.com<br>enterpriseenrollment-s.manage.microsoft.com. |
| 設定前小橋専用 | \$ORIGIN .<br>\$TTL 1800 ; 5 hours<br>aveb-dw.jp<br>\$ORIGIN aveb-dw.jp.<br>enterpriseregistration<br>\$16<br>\$16<br>aver<br>hatodiscover<br>enterpriseenrollment<br>ww | A<br>MX<br>TXT<br>CNAME<br>CNAME<br>CNAME<br>A          | enterpriseregistration.windows.net.<br>sipdir.online.lync.com<br>outodiscover.comlook.com.<br>enterpriseenrollment-s.manage.microsoft.com.                      |
| • "戻る"  | ボタンをクリックした場合、編集画面に戻ります                                                                                                    | 。<br>Ē                                                  | 5                                                                                                    |

10表示された内容を確認し、「設定」ボタンをクリックします。

| 設定情報  | 新しく設定する内容が表示されます。 |
|-------|-------------------|
| 設定前情報 | 現在の設定内容が表示されます。   |

31

移行作業

**11**「OK」ボタンをクリックします。 設定が完了しました。 - BANZ 1579 株式会社 大塚商会 基本設定 Web オブション (国事べて聞く)(国事べて閉じる) 12 「ログアウト」をクリックします。 DNSレコード設 重要なお知らせ DNSレコードを設定します。 ×該って設定した場合、お客様ヘメールが描かなくなったり、お客様のホームページが開発できなくなるなどのリスクを伴います。設定する場合は、十分ご注意くだれ、 編集 ファイル出力 管理者設定 2 管理者設定
 2 画面設定
 2 DNS管理

 > DNSにつード設定
 > SRVレコード設定
 > TTL設定
 2 Web管理
 2 バスワード管理

 本スト名 タイプ プリファレンス IPアドレス/ネスト(FQDN)/値 (なし) A ewebdwr jol Ib mail protection outlook com. "vespri II pA //12 includespf protection outlook.com -all " enterpriseres ist rotion windows net. sjod r anline sync com. MX 0 iseregistration CNAME CNAME Ver CNAME ver CNAME ver CNAME eenrollment CNAME A webdir.online.lync.com. autodiscover.outlook.com 大塚ID連携設定 nate microsoft com. OTSUKA GATE お問い合わせ € 1 2 3 4 5 6 7 8 9 10 11 € 登録数9件 ■ ドメイン > ドメインの追加 **13** ステップ1の手順7 (P.28) で残した画面に戻り、 「続行」をクリックします。 🥝 ドメインの追加 DNS レコードの追加 ● ドメインの接続 -dw.jp のこれらのレコードを追加するには、DNS ホスティング プロバイダーにアクセスして MX U =- F (1) ードの手順を表示 レコード ホスト名 参照先のアドレスまたは硫 偏先度 TTL 状態 awebow-期待值 ြ © 门 jp01b.mail.protection.outlook 0 0 間 開 CNAME レコード (1) E レコードの手順を表示 レコード ホスト名 参照先のアドレスまたは植 TTL 状態 期待值 D autodiscover D autodiscover.outlook.com D 1時 TXT レコード (1) の手順を表示 レコード TXT名 TXT値 TTL 状態 v=spf1 [] include:spf.protection.outlook.c [] 指時 のの all 期待値 🗅 🎯 詳細オプション Skype for Business □ Intune と Microsoft 365 のモバイル デバイス管理 四 フィードバック **戻る 総**行 閉じる 14 エラーが発生しなければ設定は完了です。 ■ ドメイン 〉 **ドメインの追加** 「完了」をクリックします。 ⊘ ドメインの追加 ●ドメインのセットアップが完了 しました 🥝 ドメインの接続 Microsoft 365からもサインアウトします。 9 完了 aweb-dw.jp がすべて段定されて、ドメインの一覧から閲覧と管理ができるようになりました。 アクティブユーザー に移動し、新しいユーザーを追加して、メールで aweb-dw.jp を使用する必要があ る全ての人にメールアドレスまたはエイリアスを設定できます。 次のステップ トライブ ユーザーに移動する ・ ホー 以上で、移行作業は完了です。 ドメインの追加は簡単でしたか? はい いいえ 第7

移行に関するすべての作業は終了しました。サービスの利用についてご不明な点などがありましたら、たよれーるコンタクトセンタードメイン/Webサービス担当までお問い合わせください。